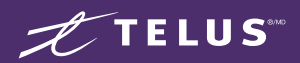

# Wireless Home Internet & Wi-Fi Setup

# Outdoor Self-Installation Guide

MC7530CA

#### LEGAL DISCLAIMER

On equipment receipt, you must always verify that the equipment is complete and not damaged. You must install your equipment as soon as possible following the best practices provided here or at telus.com/WirelessHomeSetup. It is your responsibility to read the installation guide(s) and follow the instructions provided. Should you need help, please see telus.com/WirelessHomeSupport.

You must immediately inform TELUS of any malfunctioning of the services or of the self-installed equipment, software and/or applications. You assume all responsibility and risks associated with installing, configuring, using and uninstalling the equipment, software and/or applications, including the risk of any damage, loss, injury or harm that may result. You are responsible for any damage of equipment, including but not limited to damage occurring during a self-install, and you shall be responsible for the replacement cost of said equipment.

## New customer? Get the TELUS Connect app

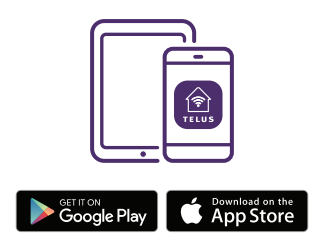

Log in with your My TELUS credentials and begin self-install.

## Existing customer? Use the TELUS Connect app

Select your newest TELUS account before setting up your device.

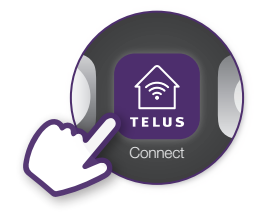

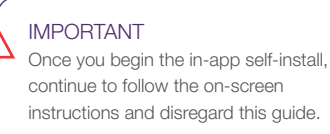

## Overview

This guide has three sections. Begin with section A and complete each section fully before moving to the next :

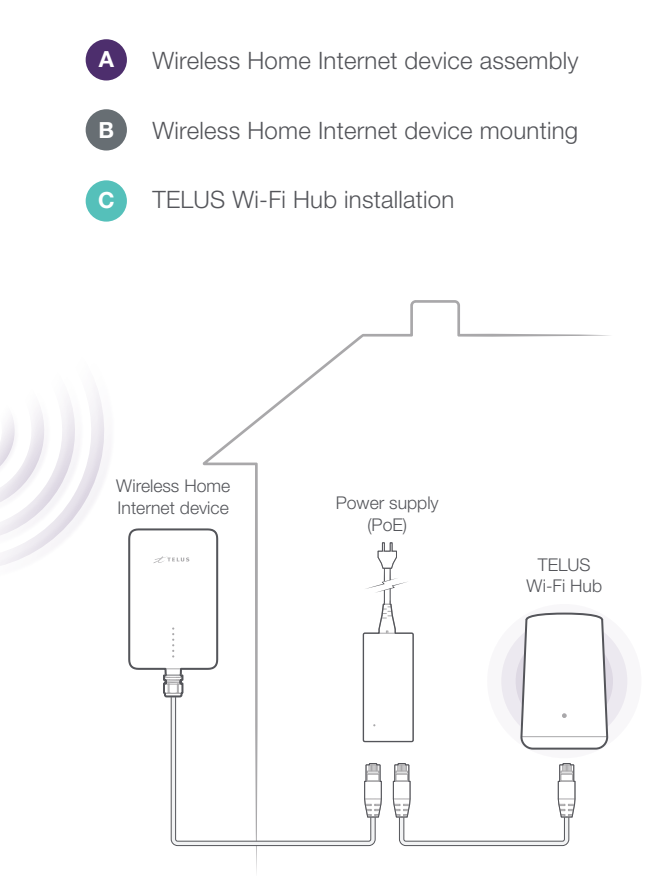

NOTE

i

If you need help at any point of the installation, refer to the Additional Support near the end of this guide.

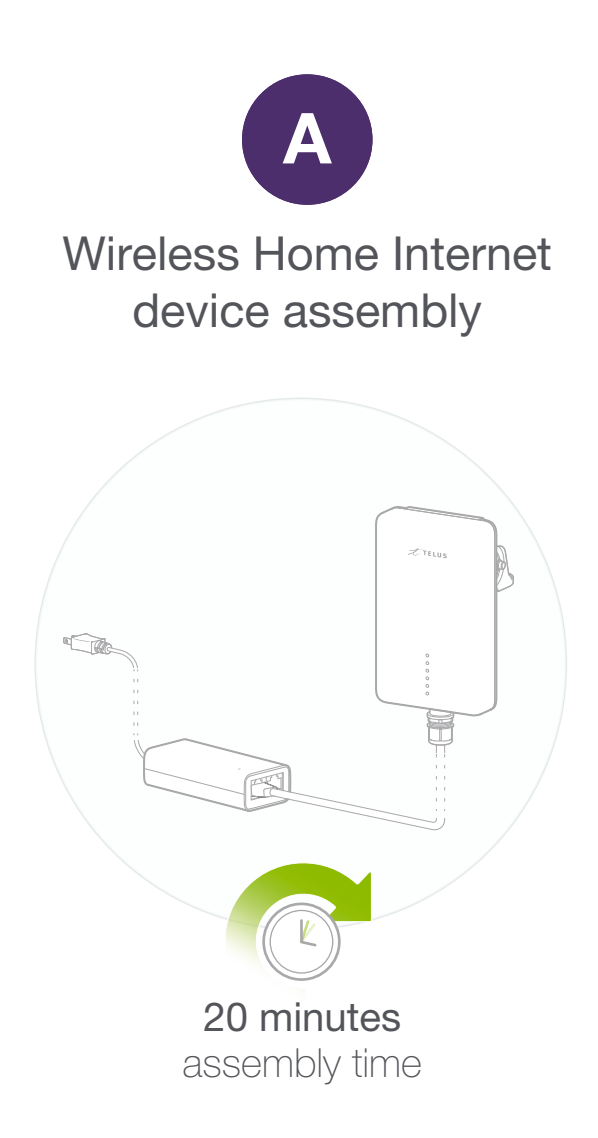

## Before you start assemble Wireless Home Internet device

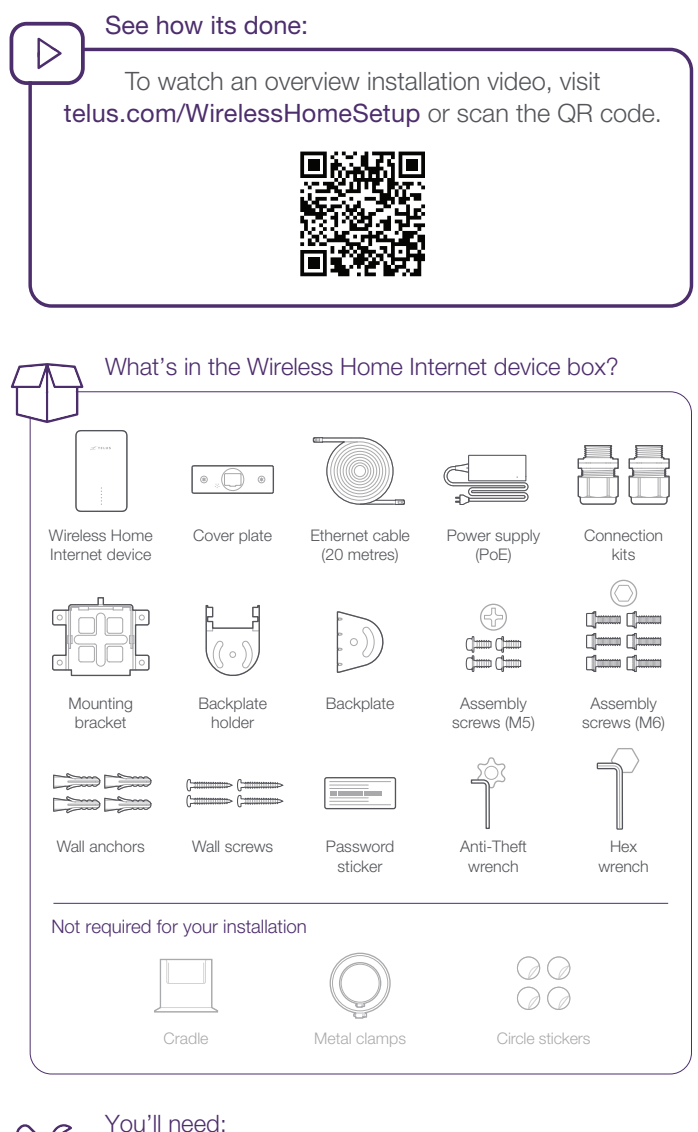

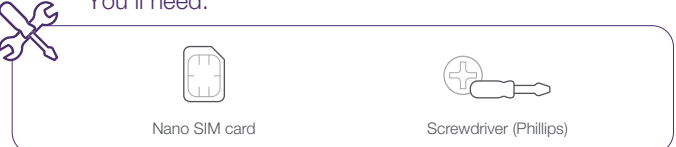

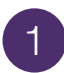

### Place password sticker onto PoE

| You'll                                                                                                    | need:                                                                                                    |  |
|----------------------------------------------------------------------------------------------------|----------------------------------------------------------------------------------------------------|--|
| Power supply (PoE)                                                                                                    | Password sticker                                                                                                    |  |
| NOTE<br>Place the password st<br>onto the power supply<br>Router Password/m<br>Model:MC7530<br>IMEI2000000000000<br>URL: http://192.168.2<br>Admin Password/Not de<br>Pease the st do<br>Veuillez appoer et aut | icker included in the box<br>(PoE).<br>not de passe routeur<br>54.1<br>passe d'Admin: XXXXXXX<br>to to the POI adapter<br>collent sur Padapter POE |  |
|                                                                                                    |                                                                                                    |  |

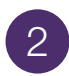

#### Insert nano SIM card

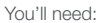

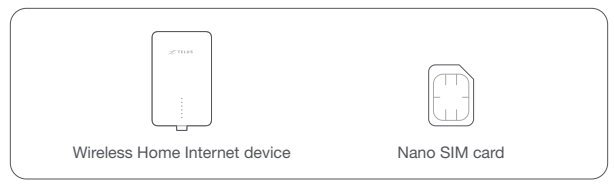

#### IMPORTANT

Device must be powered off before installing or removing the nano SIM card. SIM card must be activated on a compatible rate plan.

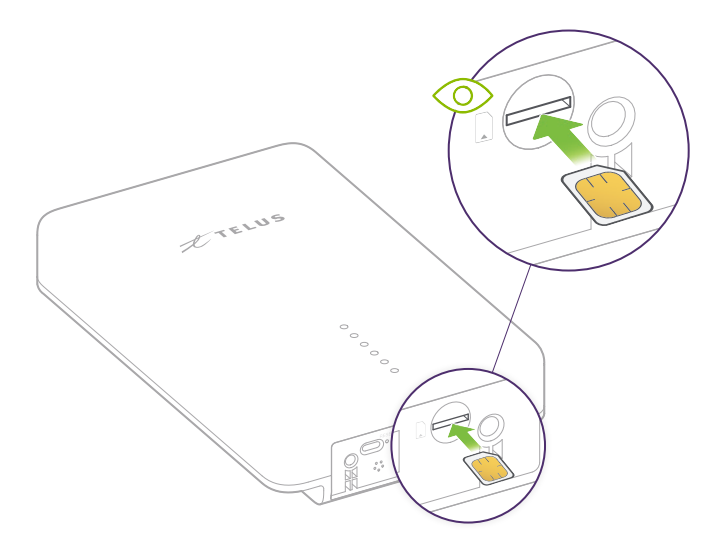

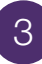

### Select Connection Kit

You'll need:

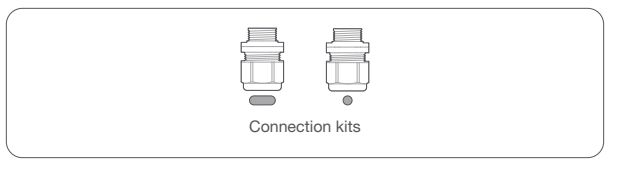

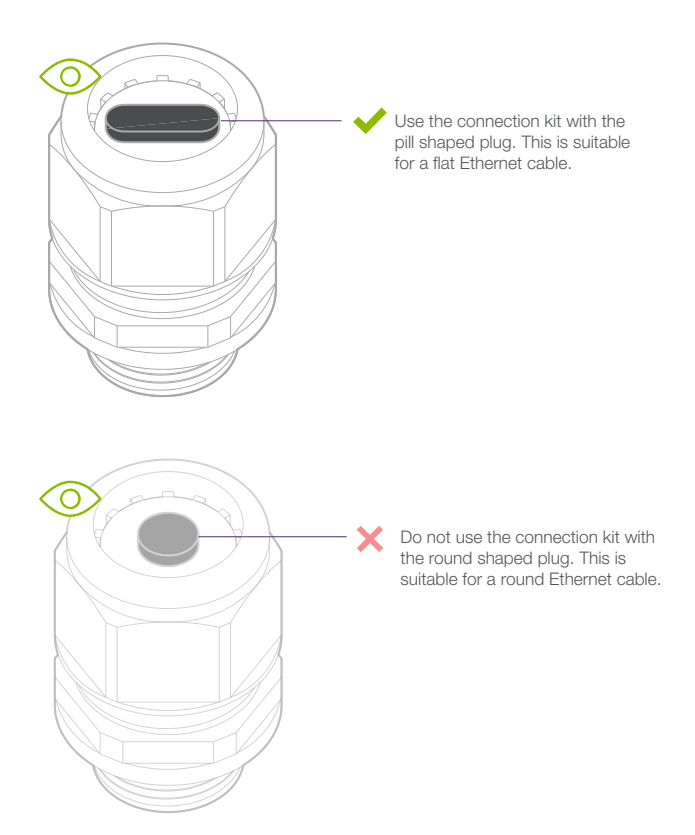

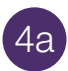

## Take apart Connection Kit

You'll need:

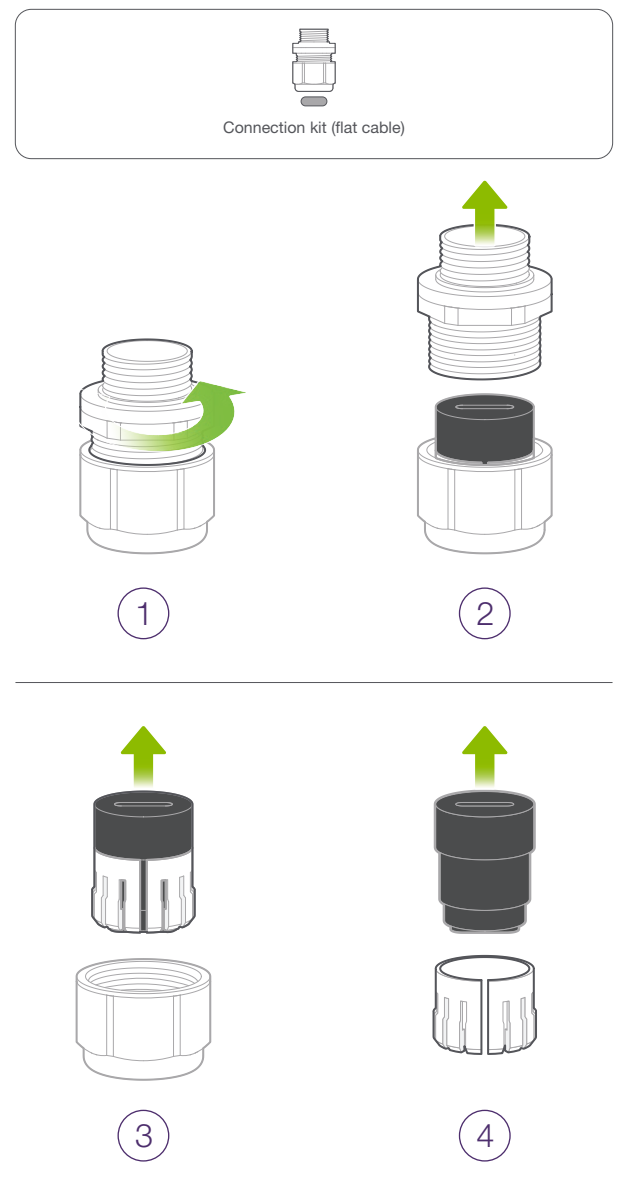

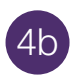

## Take apart Connection Kit

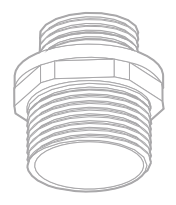

Shell

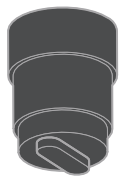

Rubber seal (for flat cable)

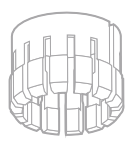

Sealing clamp

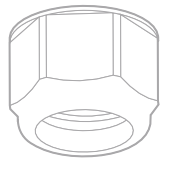

Nut

# 5a

### Connect Ethernet cable and connection kit

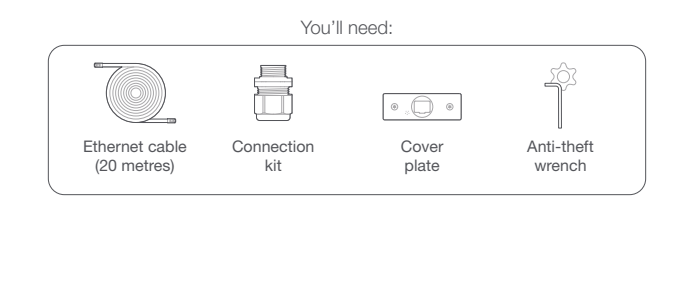

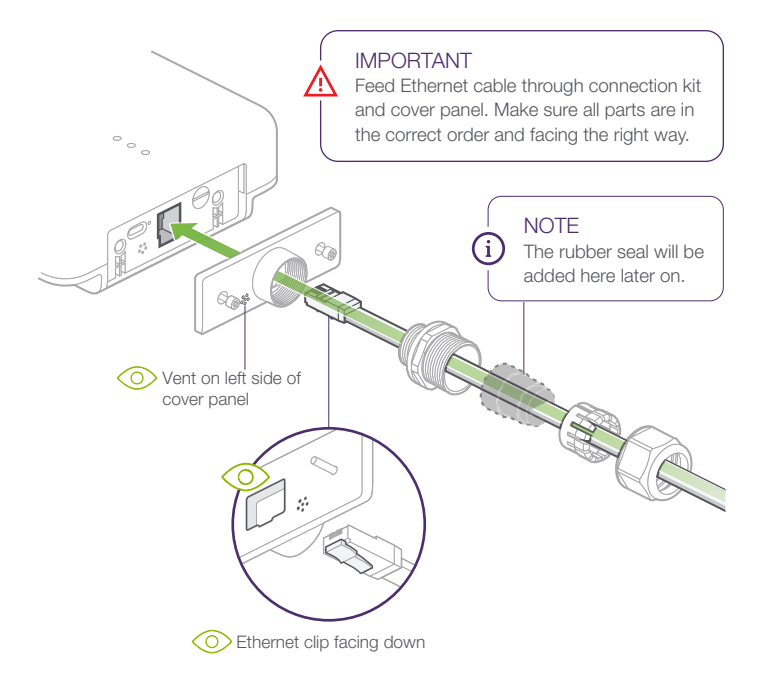

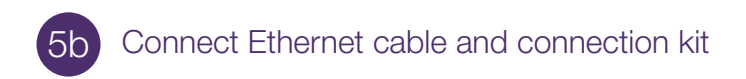

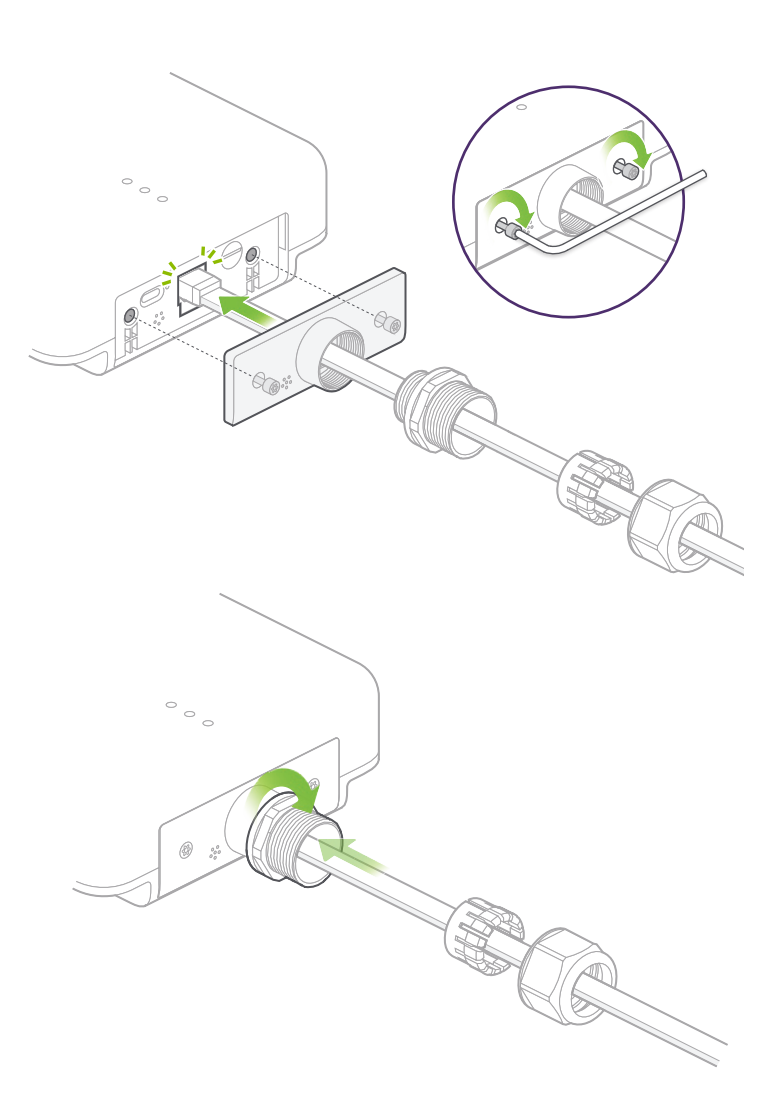

Section A | Wireless Home Internet device assembly

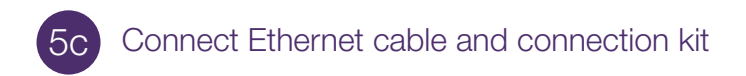

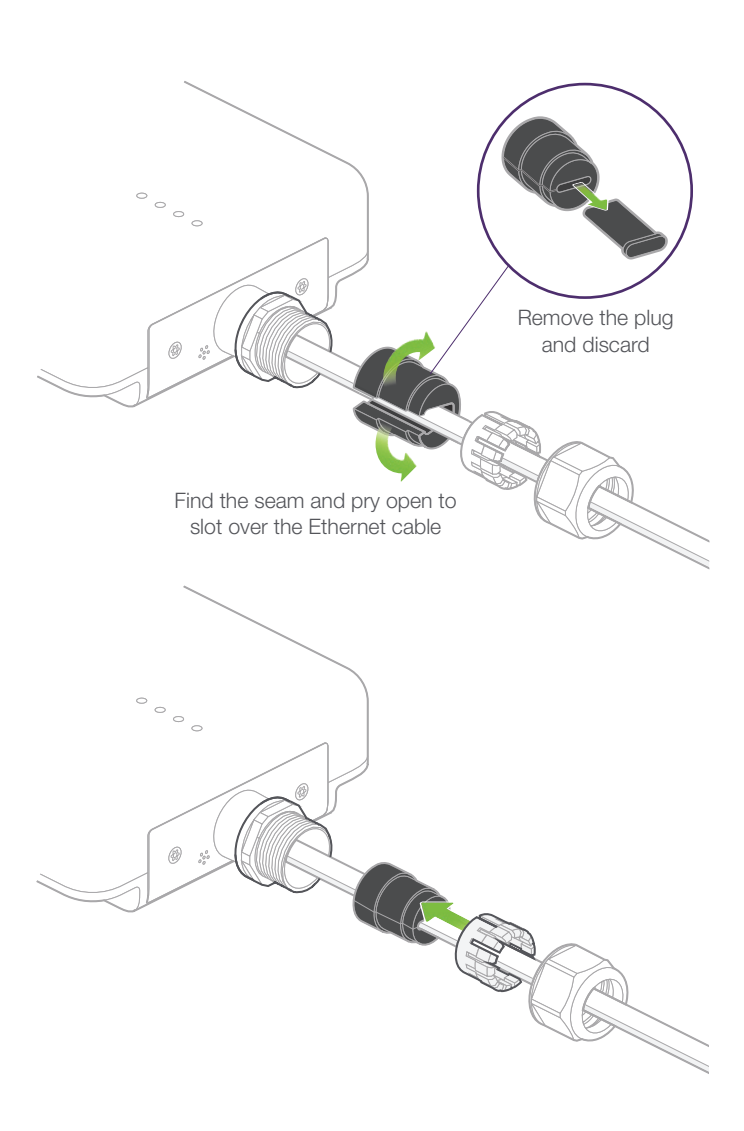

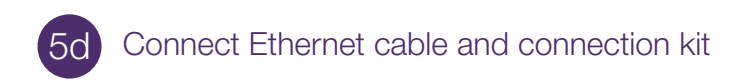

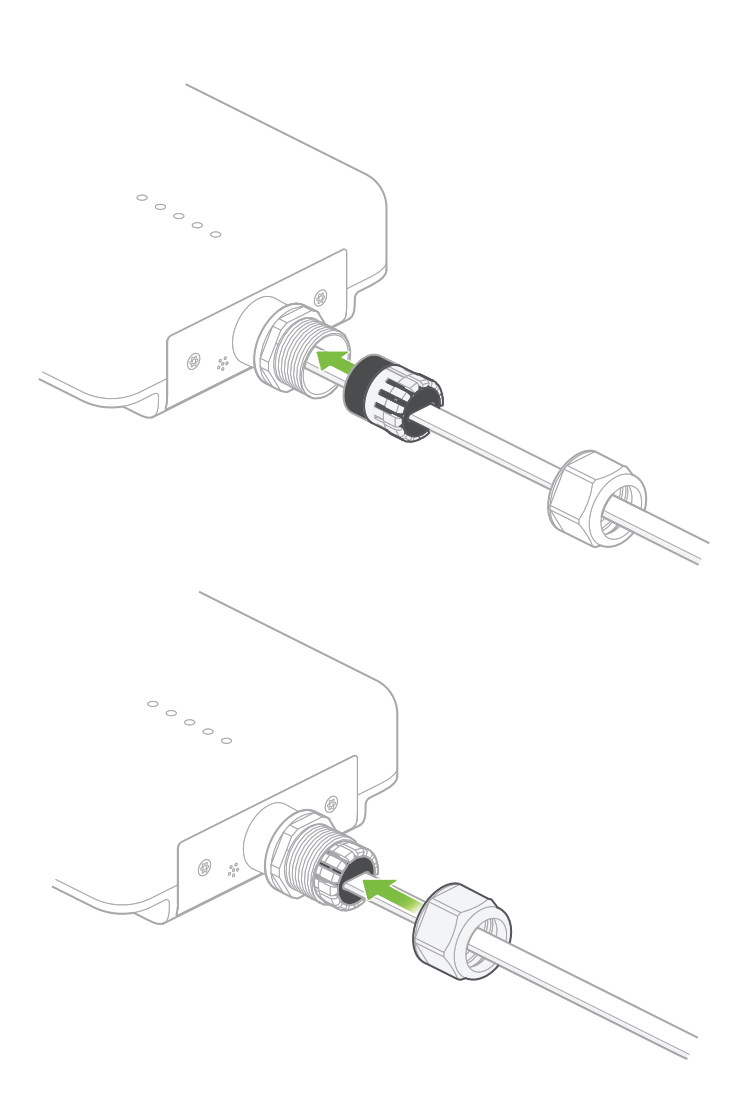

Section A | Wireless Home Internet device assembly

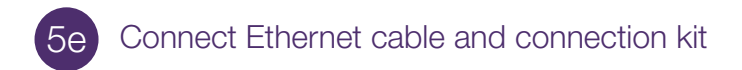

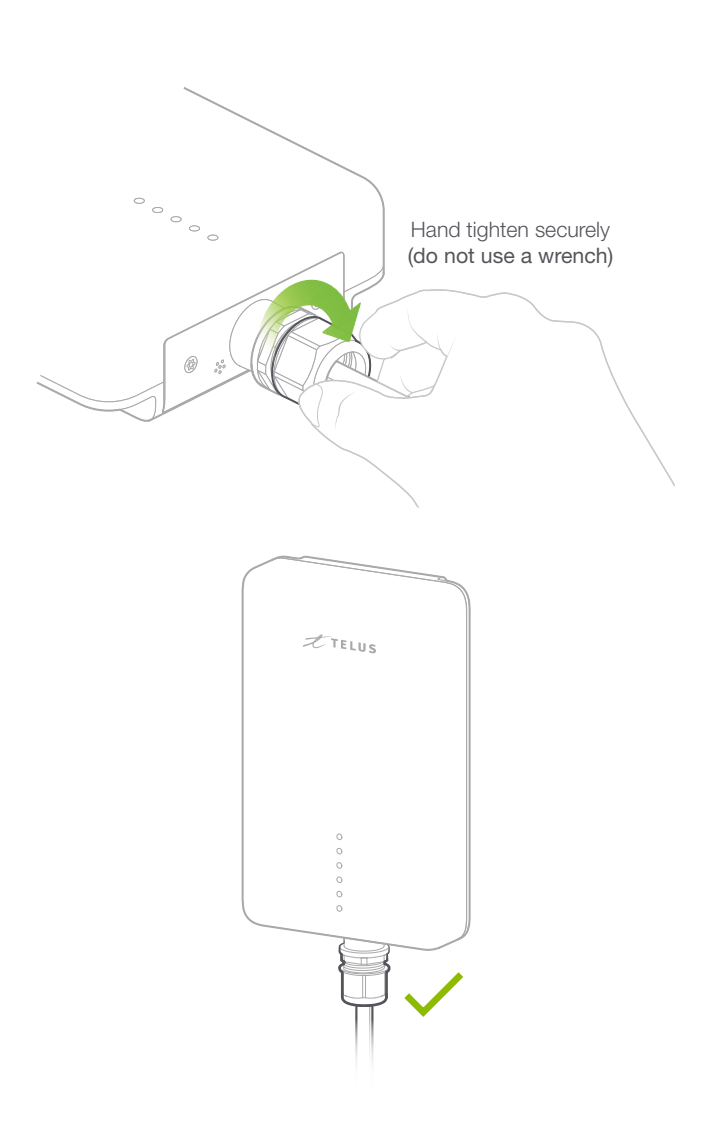

Section A | Wireless Home Internet device assembly

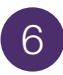

## Attach backplate to Wireless Home Internet device

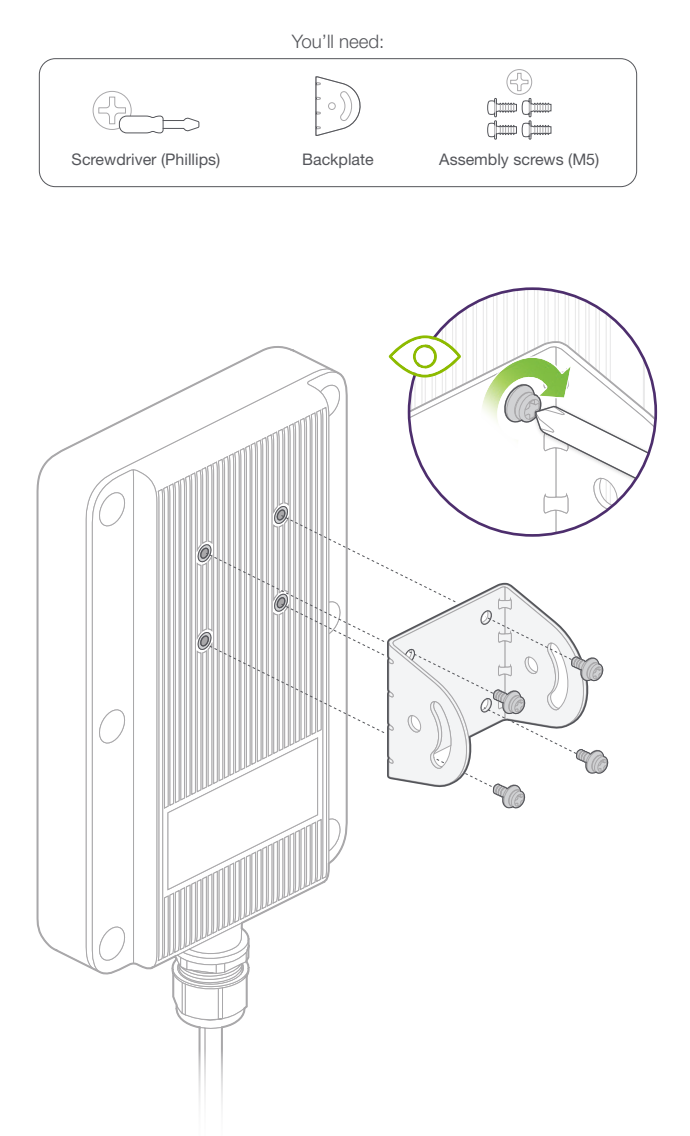

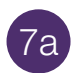

### Attach backplate holder

You'll need:

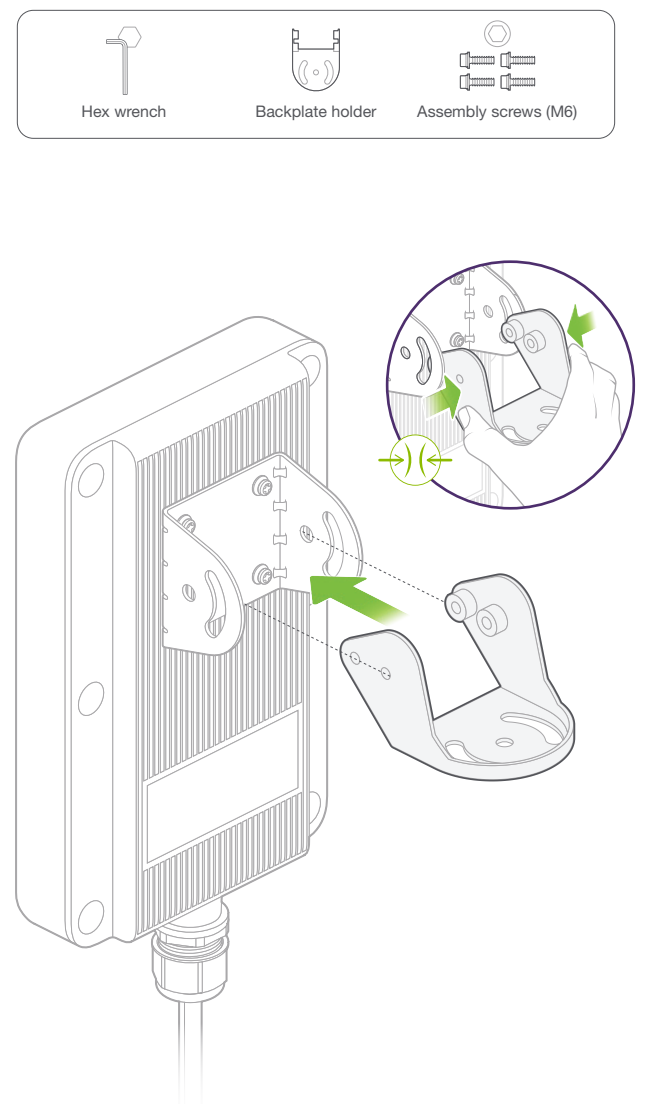

### Attach backplate holder

TIP

7b

Lightly tighten screws for now. The Wireless Home Internet device's position may need to be adjusted later on.

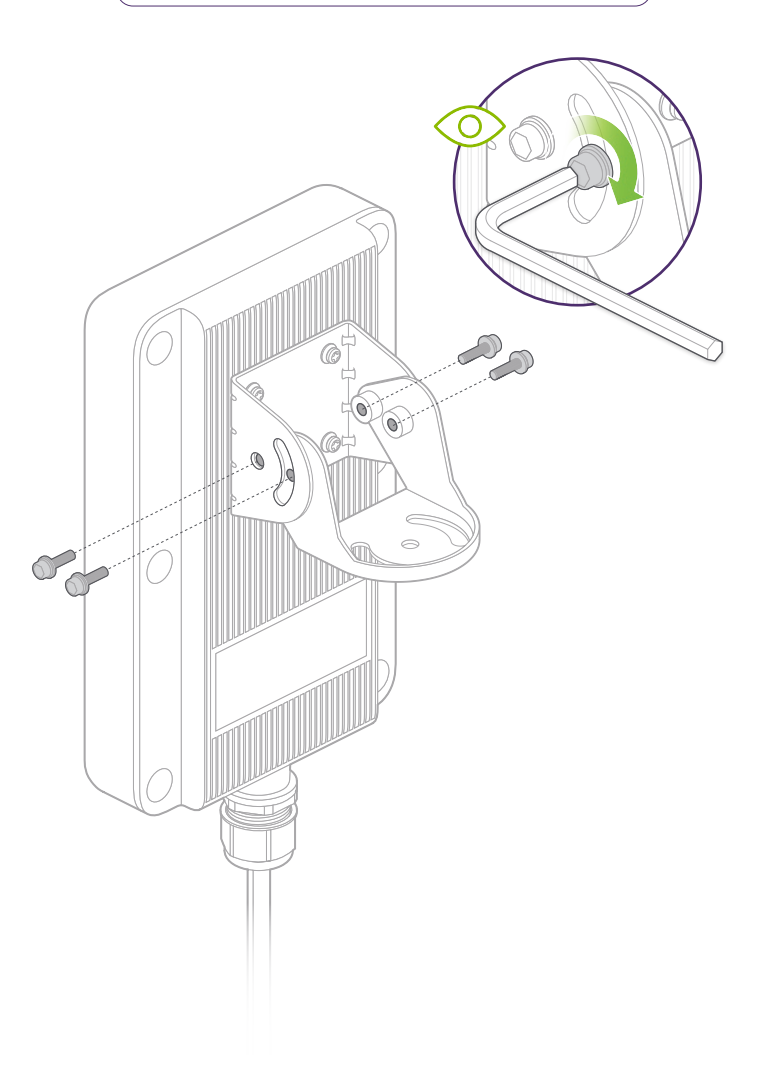

Before you start determine mounting location

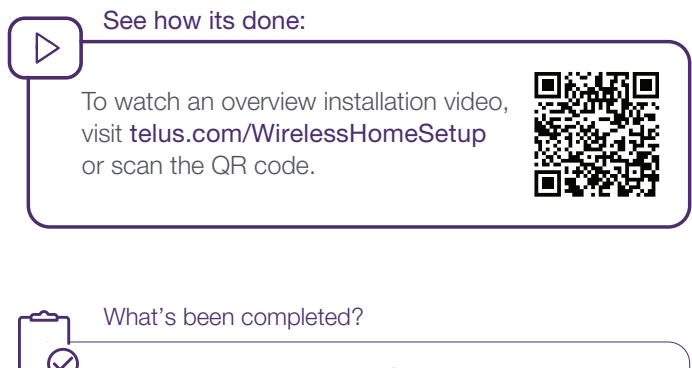

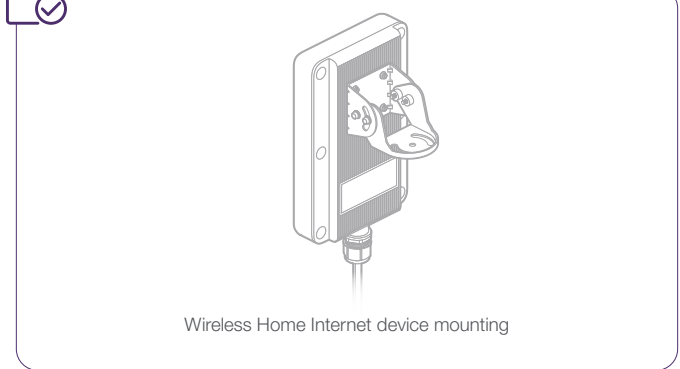

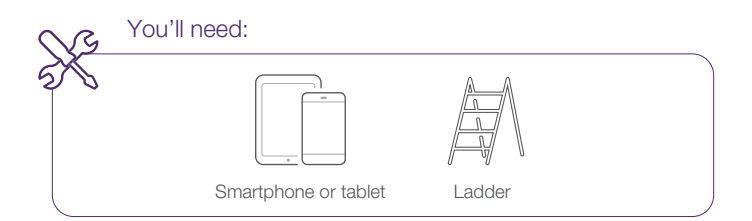

## Recommended equipment

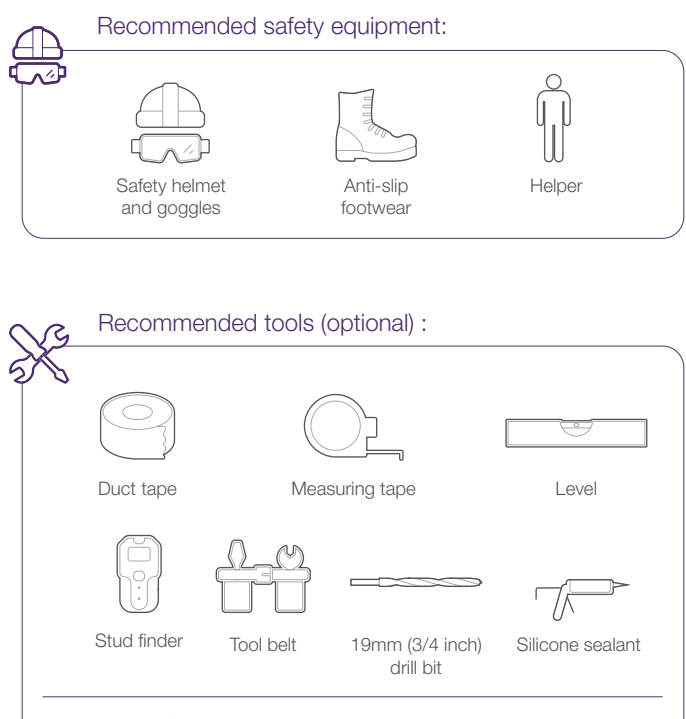

#### (i) NOTE

Use either a **masonry** or **wood** drill bit depending on your home siding material.

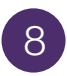

#### Determine cell tower direction

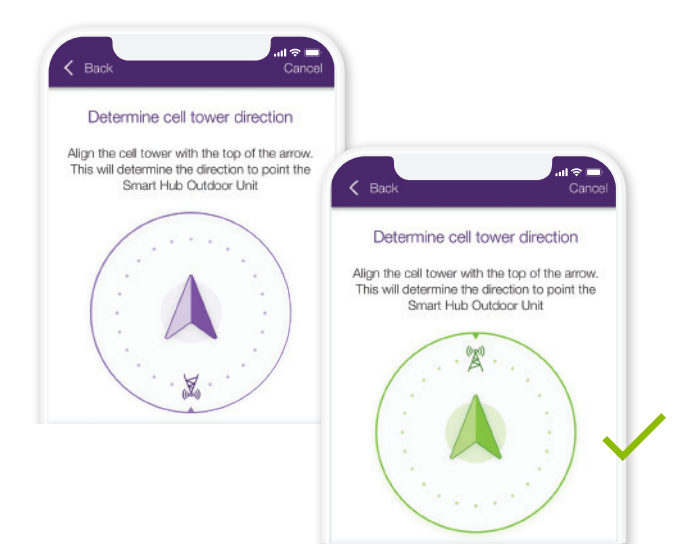

Use the compass feature on the TELUS Connect app, to find the direction of your nearest cell tower.

Can't find the direction?
If you are unable to determine direction of install, visit telus.com/WirelessHomeSetup for additional support.

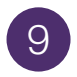

#### Determine a mounting location

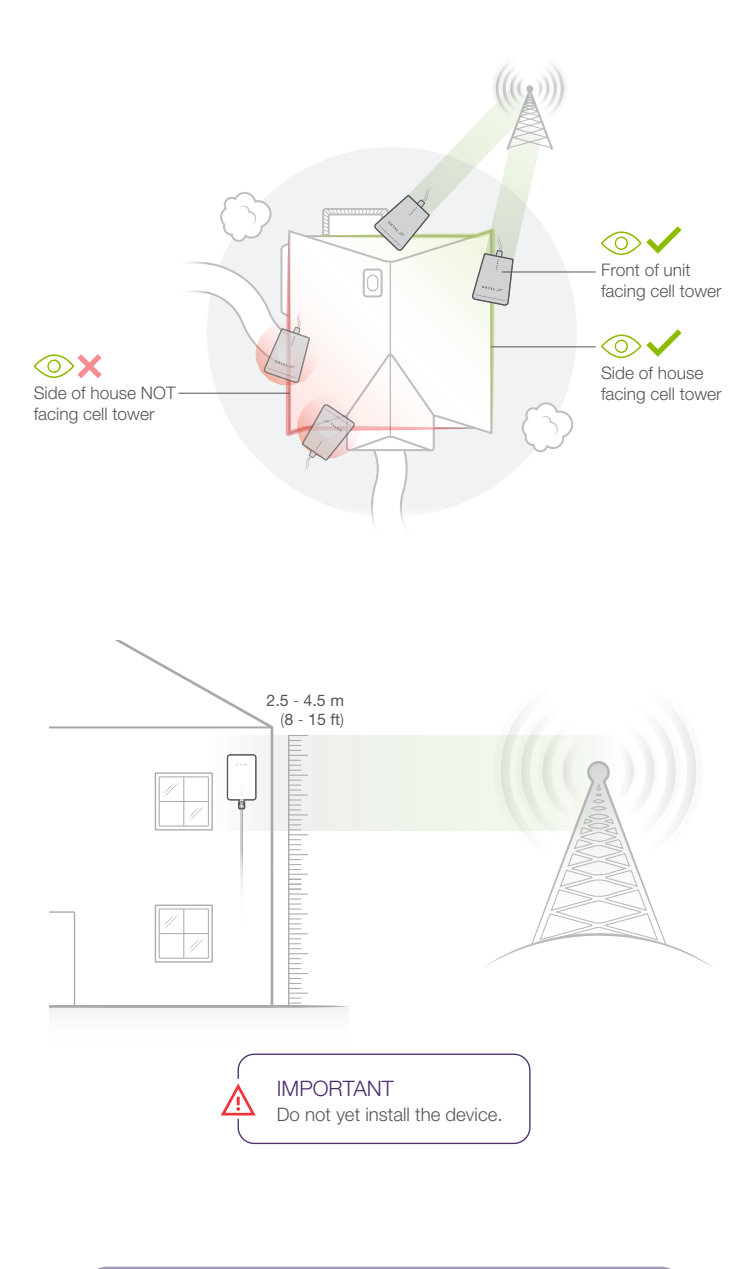

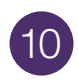

#### Avoid obstructions

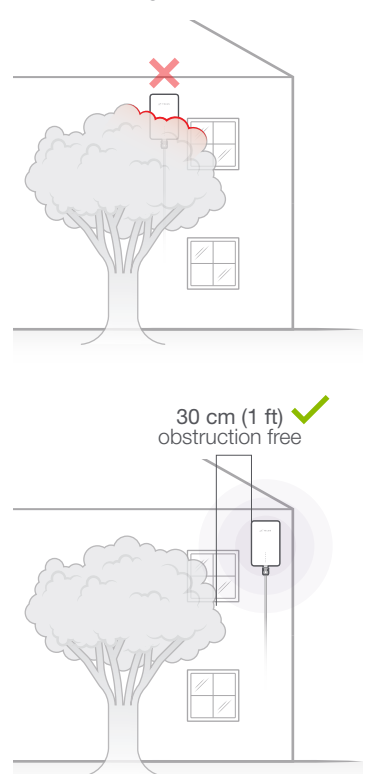

If you have obstructions in this location, try a new location facing the same direction.

#### **IMPORTANT**

Install the device as high as possible. However, to avoid lightning risks, do not put the device as the highest point on the house (not on the roof).

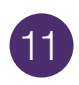

#### Plan cable route

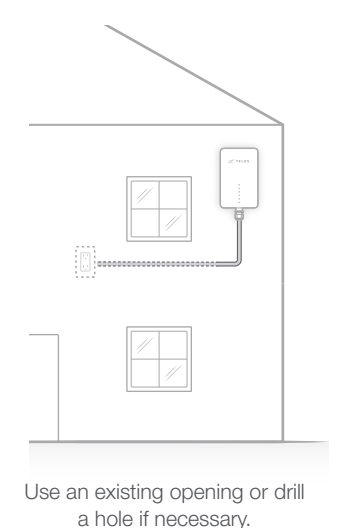

a noie il necessary.

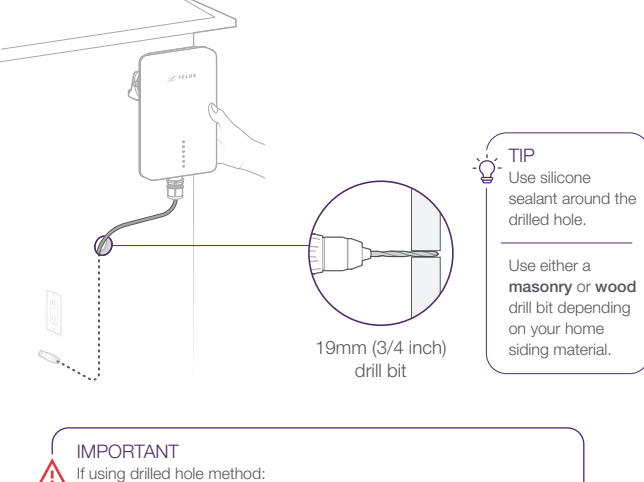

check between the walls for wires and pipes before drilling

• test the signal strength using the TELUS Connect app before drilling

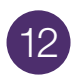

#### Connect to power

You'll need:

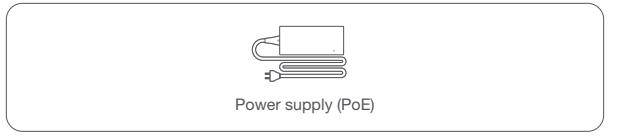

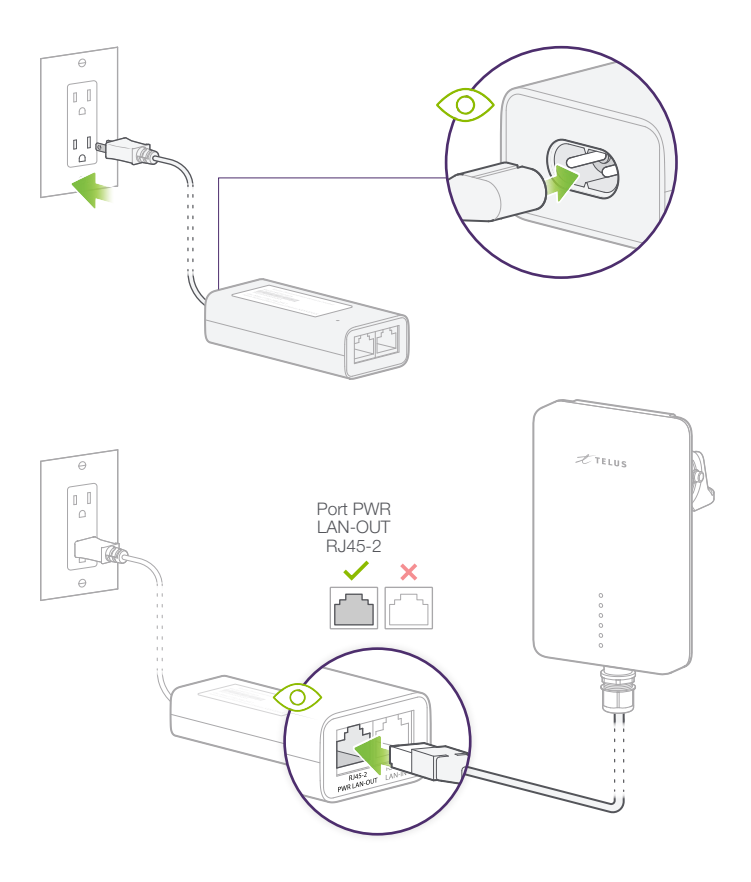

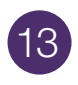

# Allow Wireless Home Internet device to boot up

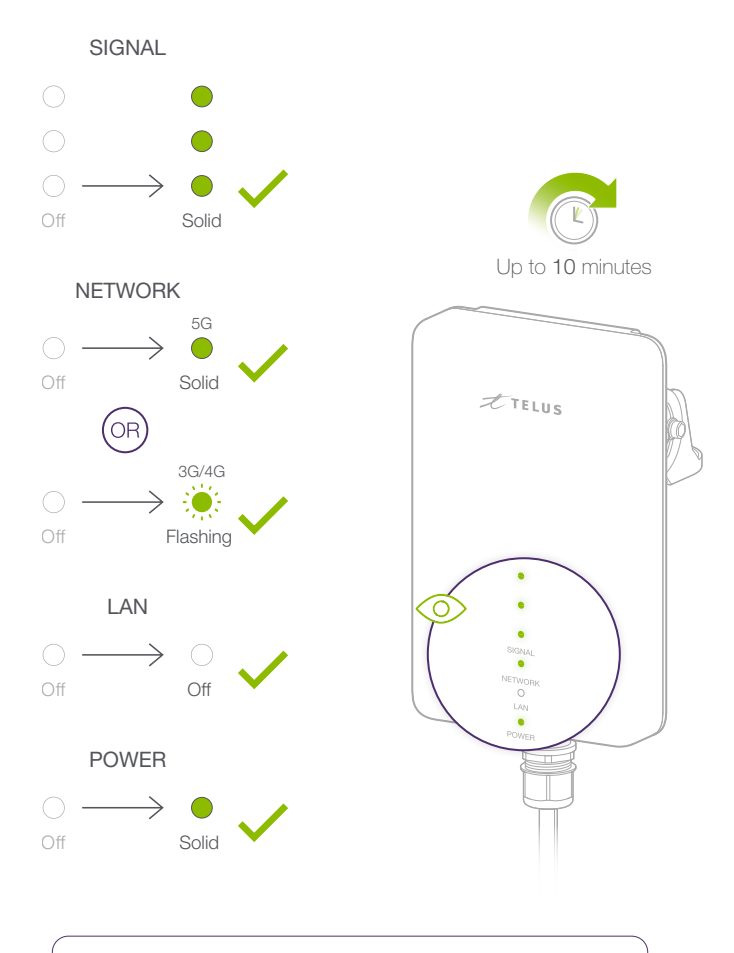

#### NOTE

i

The LEDs on the Wireless Home Internet device only illuminate for up to 15 mins after boot up before automatically turning off.

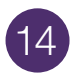

#### Test Wireless Home Internet device

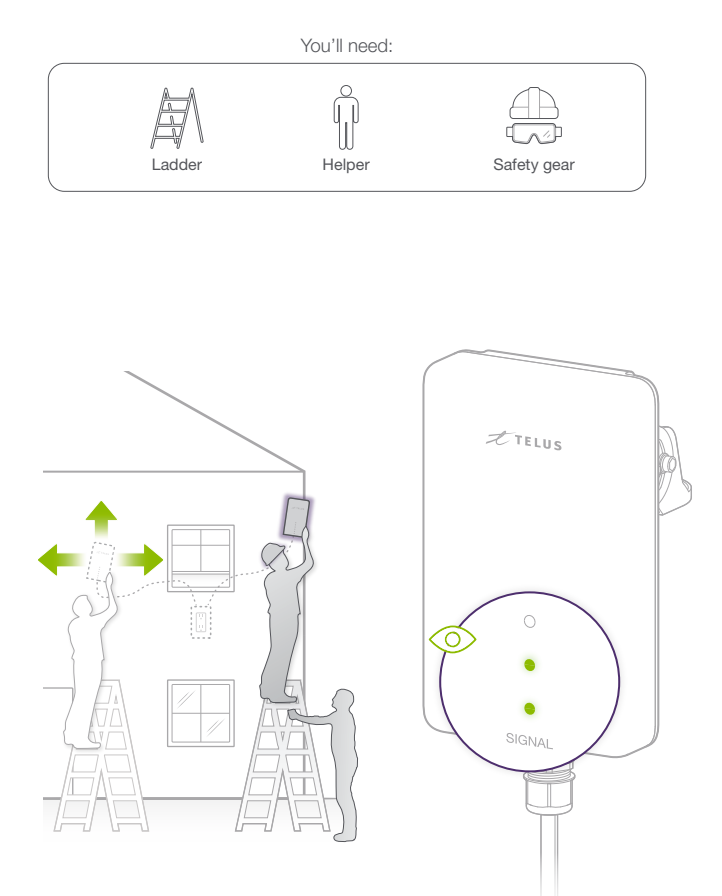

IMPORTANT

Once you determine the location that you will mount, check LEDs and run the compass feature again, to ensure that it is the right spot.

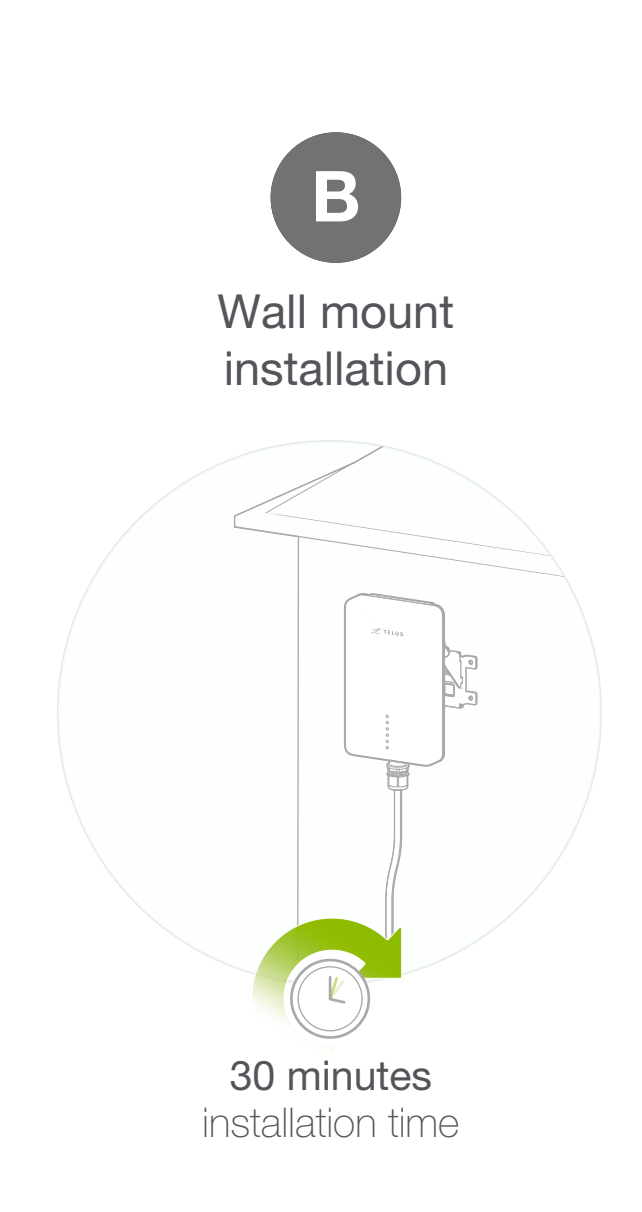

Before you start wall mount installation

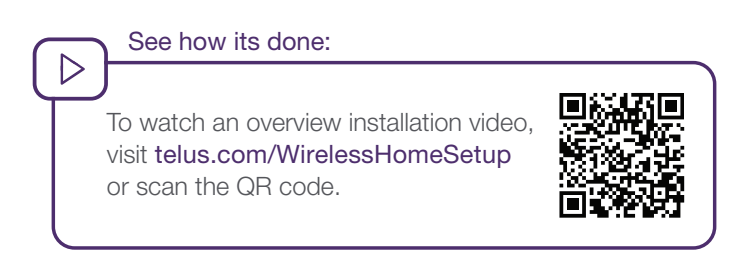

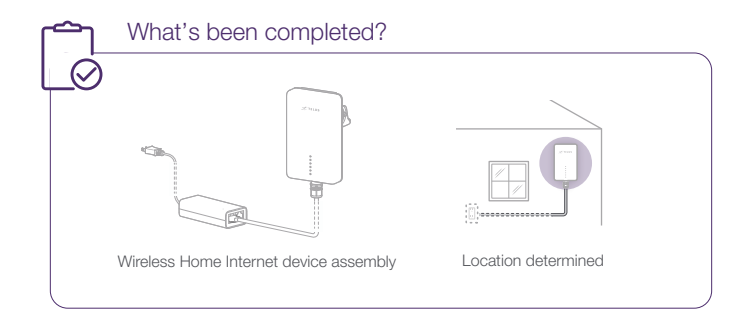

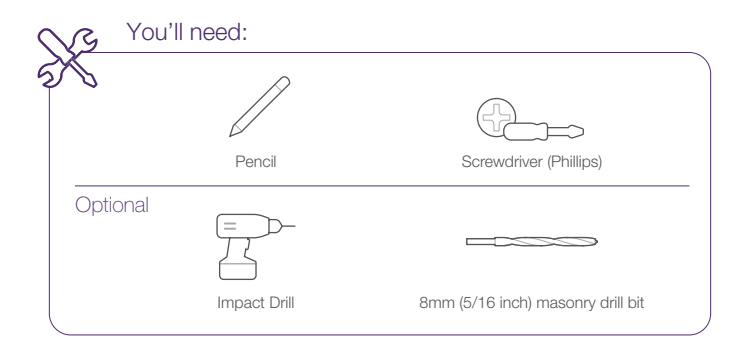

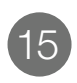

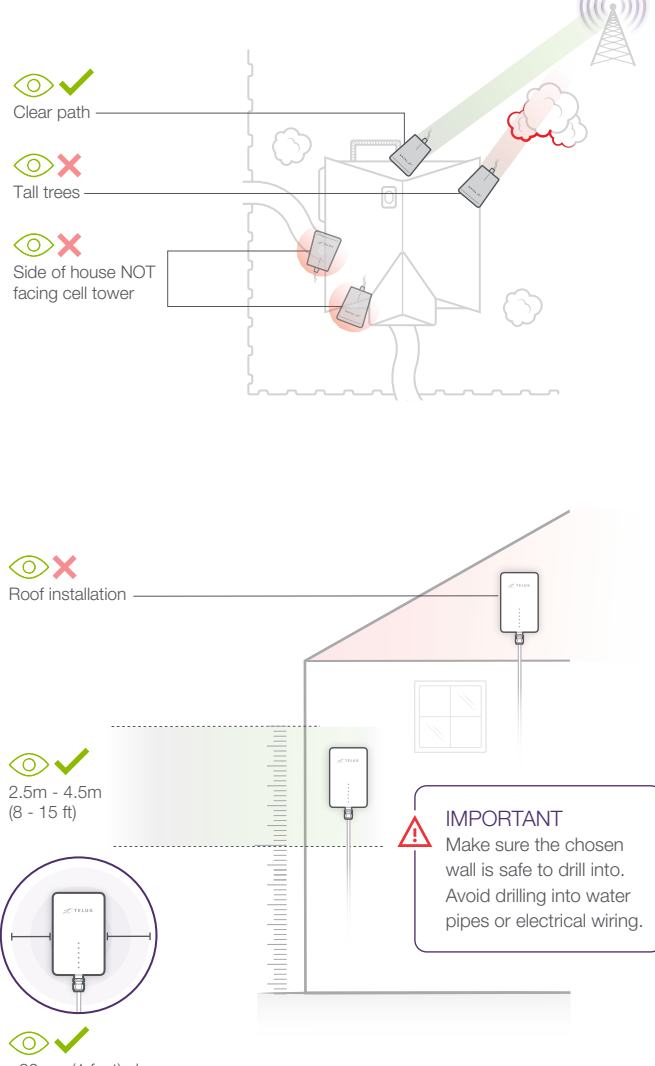

+30 cm (1 feet) clearance

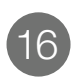

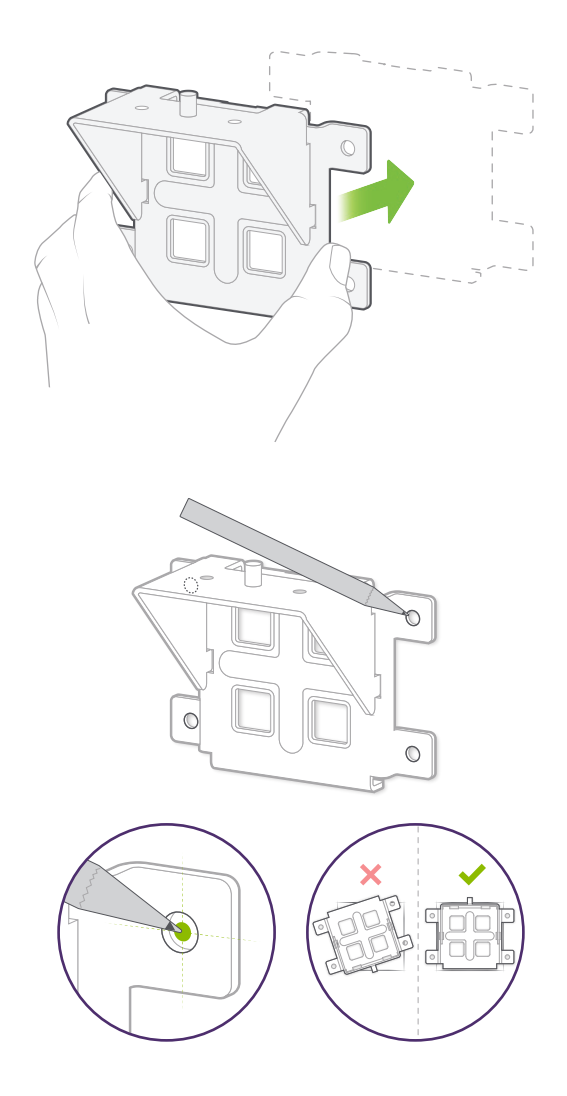

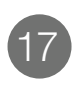

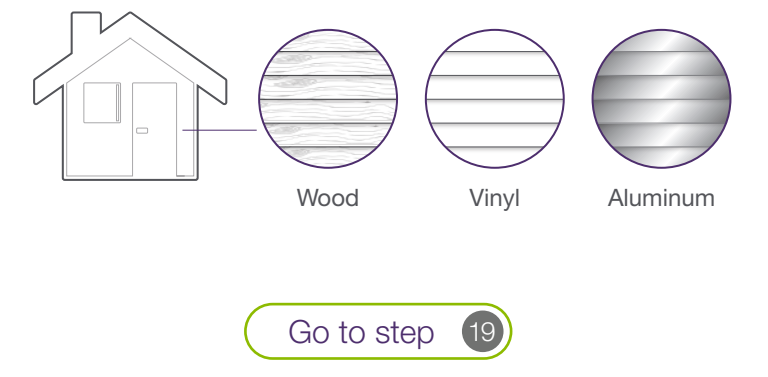

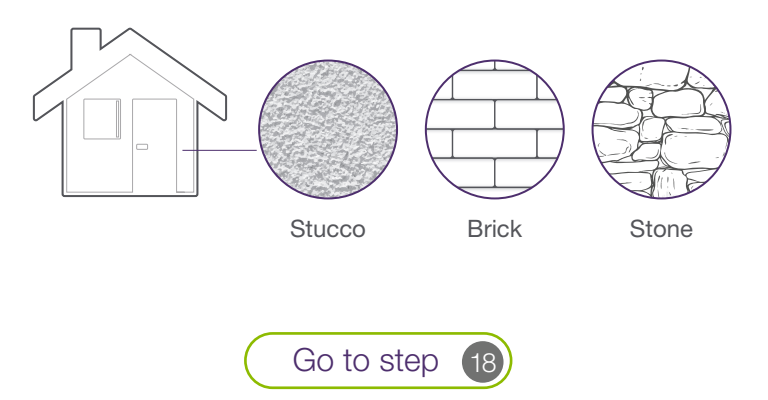

## Masonry installation

18

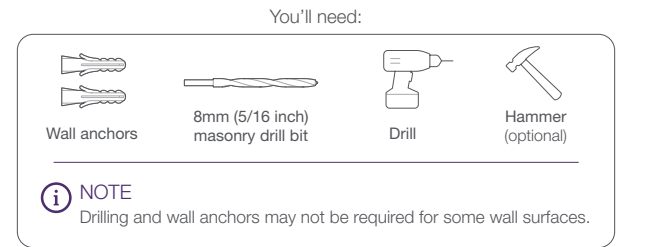

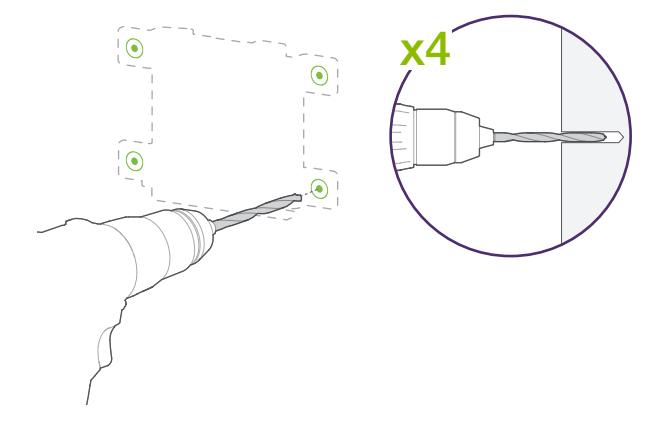

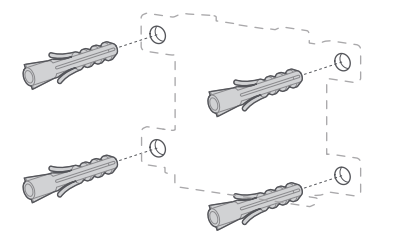

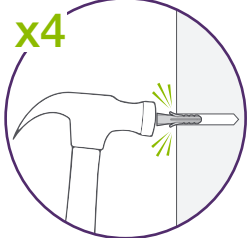

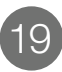

### Attach mounting bracket

You'll need:

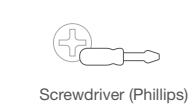

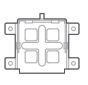

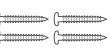

Mounting bracket

Wall screws

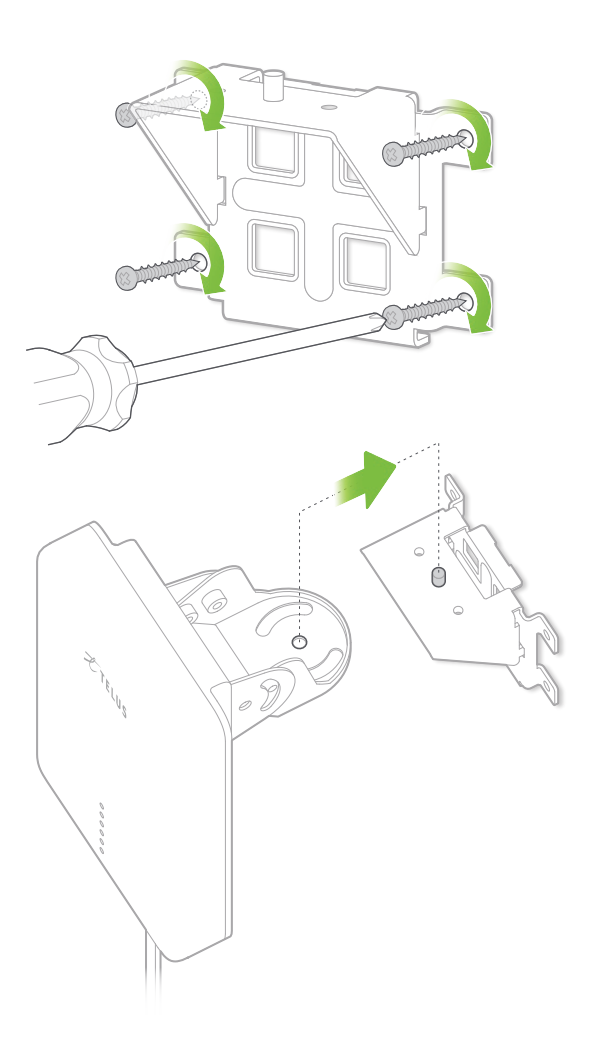

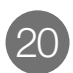

## Attach Wireless Home Internet device to wall mount bracket

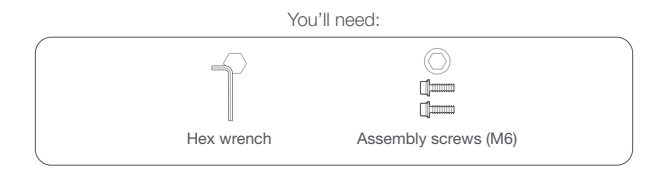

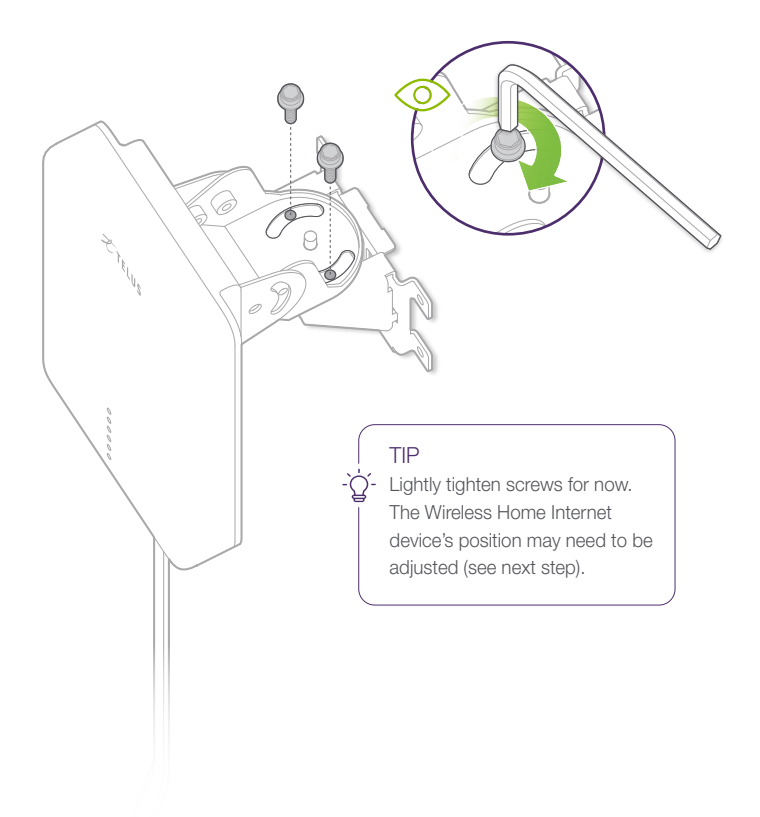

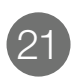

#### Check for service

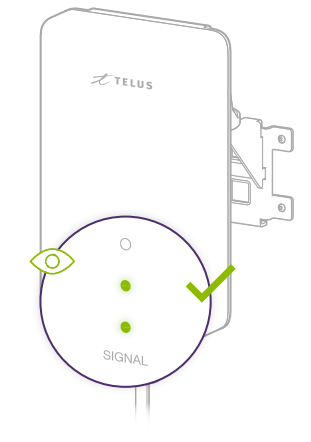

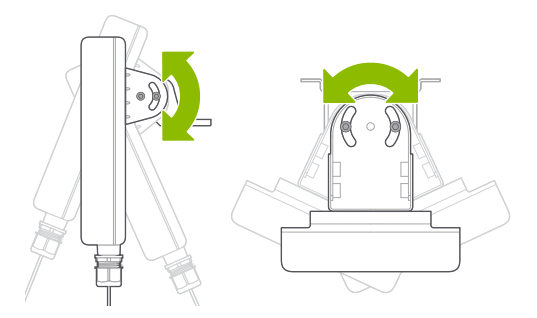

If required, fine tune the position of your Wireless Home Internet device by rotating it up/down or left/right. Once a signal is confirmed, **fully tighten** all M6 screws with the hex wrench.

#### No service?

If the issue persists, visit telus.com/WirelessHomeSetup for additional support.

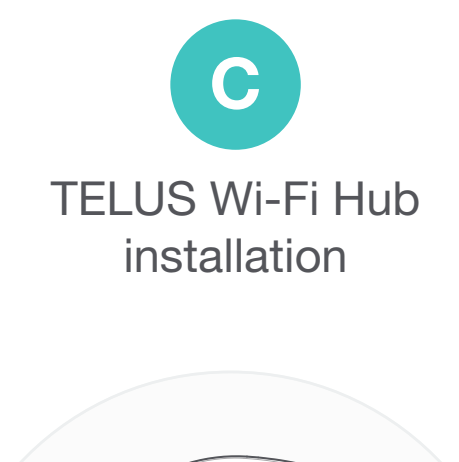

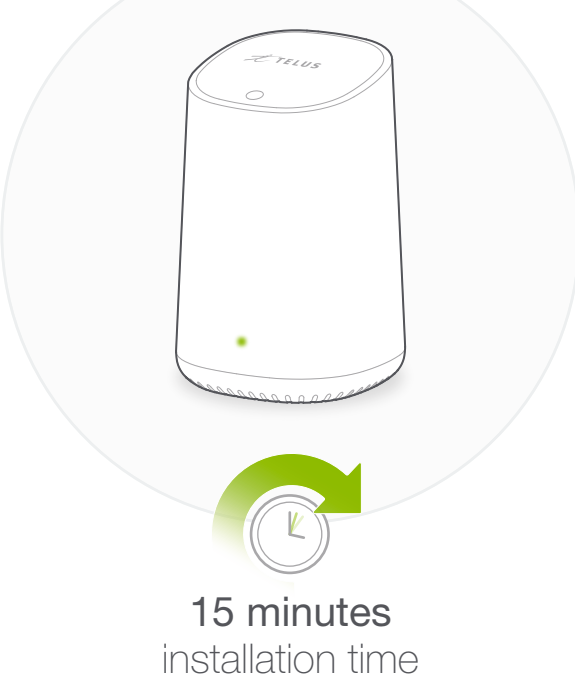

## Before you start TELUS Wi-Fi Hub installation

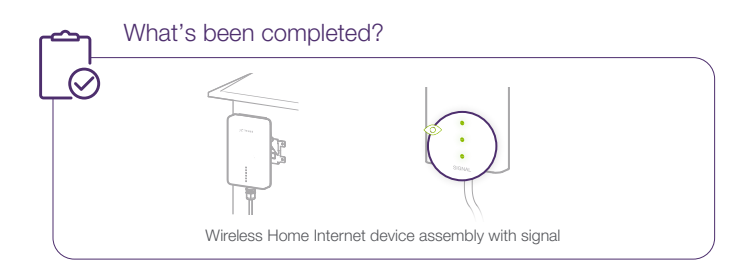

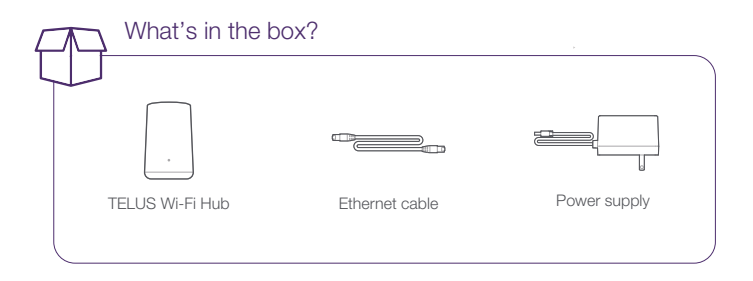

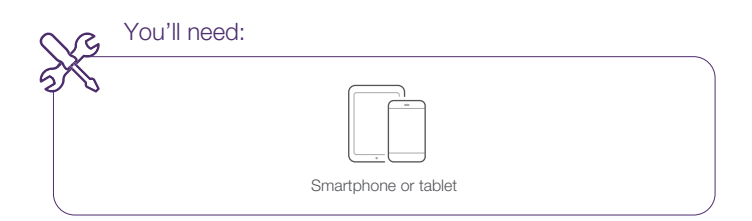

#### Section C | TELUS Wi-Fi Hub installation

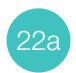

#### TELUS Wi-Fi Hub placement

TIP

Within reach of the Ethernet Cable, try to position the TELUS Wi-Fi Hub as close as possible to the central Wi-Fi usage area of your home. Use an extension cable if necessary.

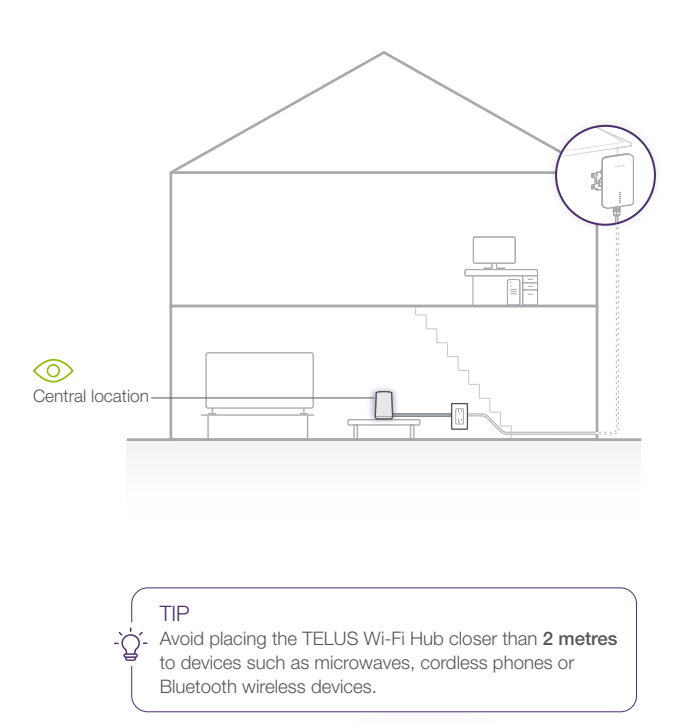

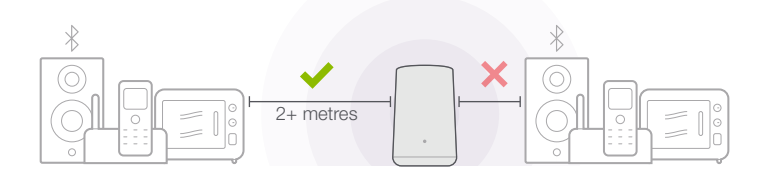

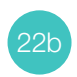

#### TELUS Wi-Fi Hub placement

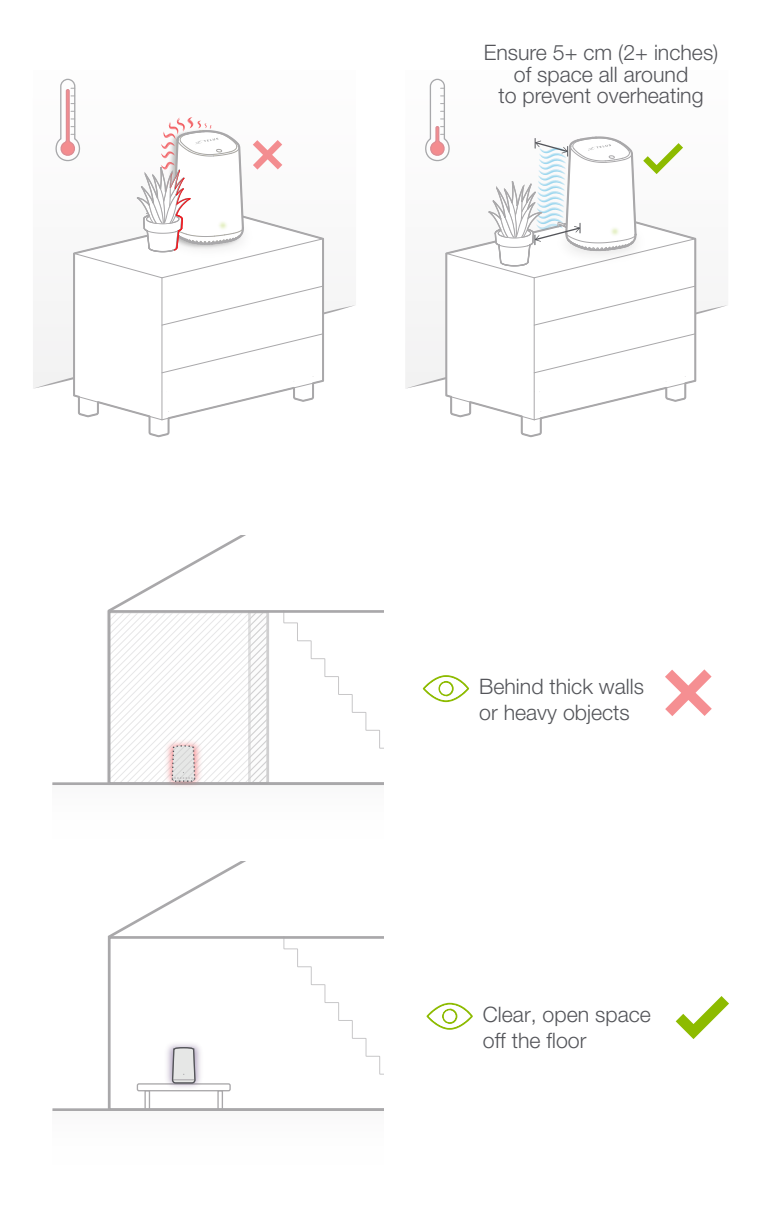

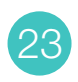

## Connect TELUS Wi-Fi Hub

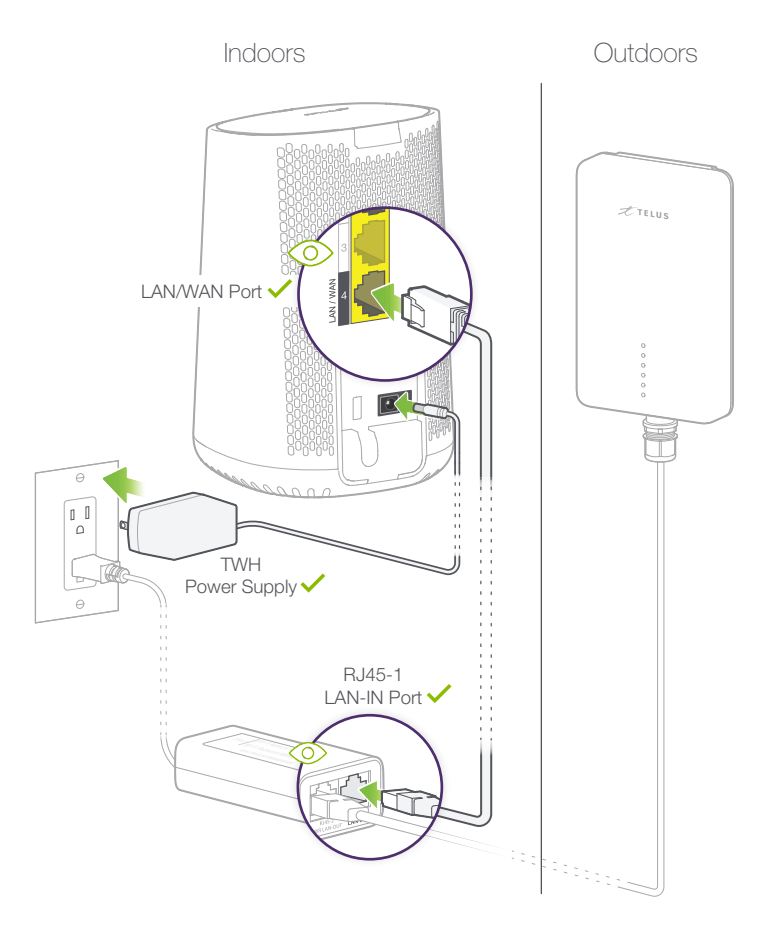

#### Section C | TELUS Wi-Fi Hub installation

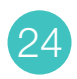

## Booting up TELUS Wi-Fi Hub

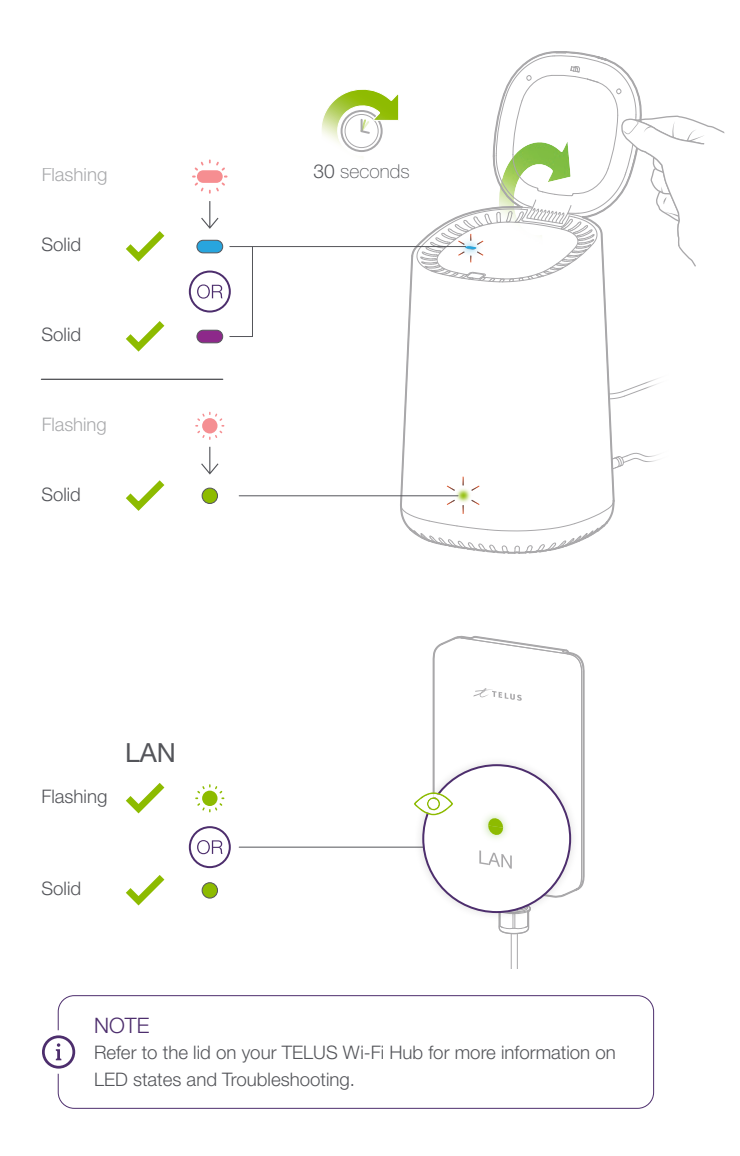

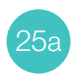

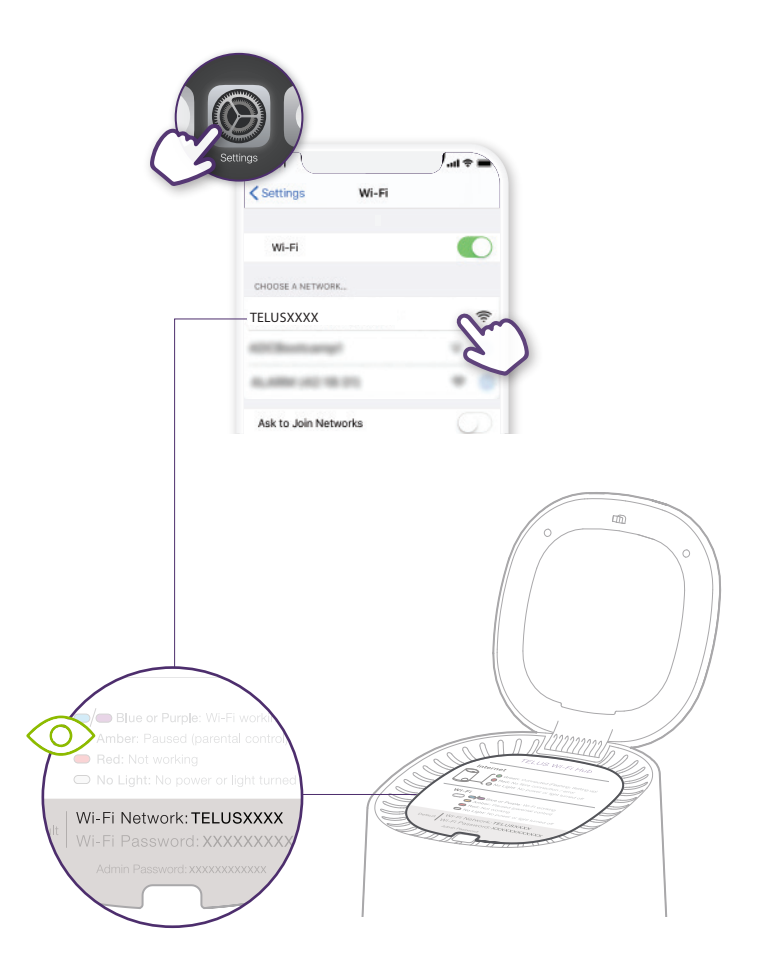

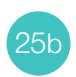

#### Connect to your new TELUS Wi-Fi

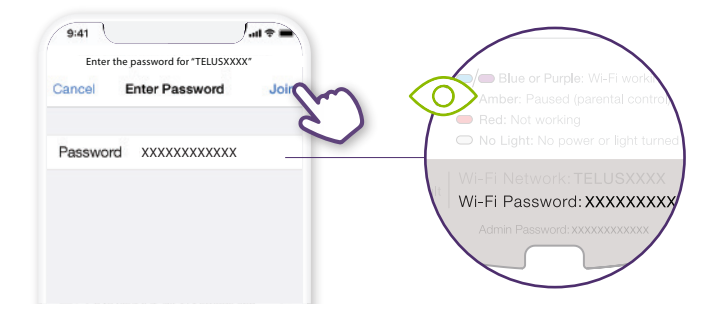

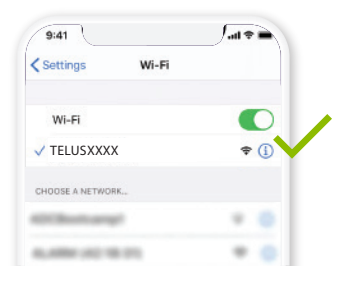

#### NOTE

i

Once you are connected to the TELUS Wi-Fi Hub, test your Internet connection by searching for a website from your Internet browser.

#### Section C | TELUS Wi-Fi Hub installation

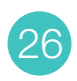

#### Test your Wi-Fi speed

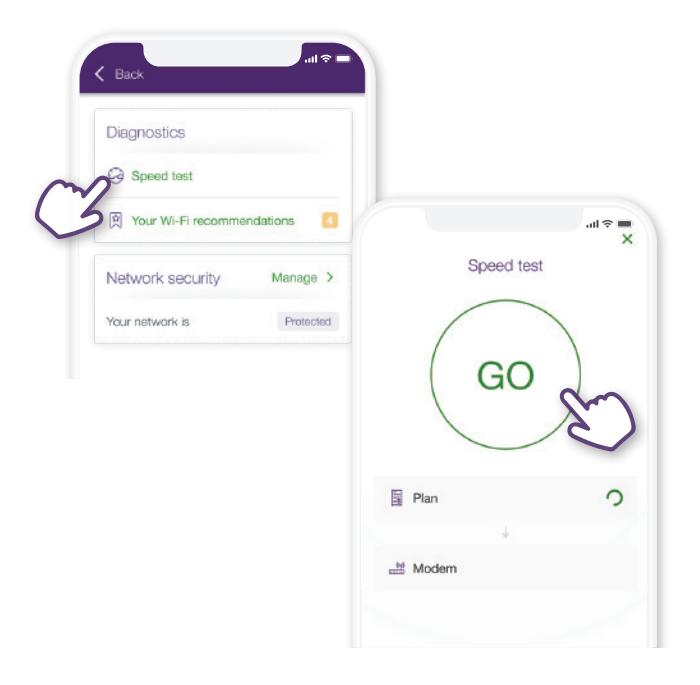

#### Configure your network

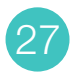

TIP

With the TELUS Connect app, if you set your new Wi-Fi Network Name and Password to the same as your previous Wi-Fi, all your devices automatically reconnect.

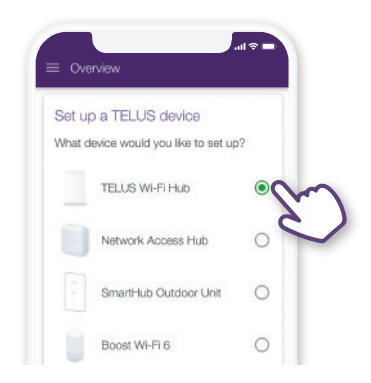

Select 'Set up Wi-Fi Hub'. Follow the on-screen instructions to configure your network and access admin controls.

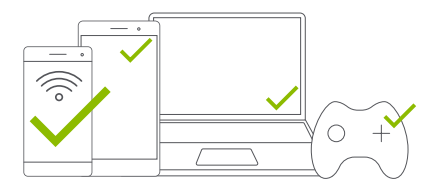

Don't forget to connect all your devices to your new Wi-Fi network.

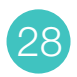

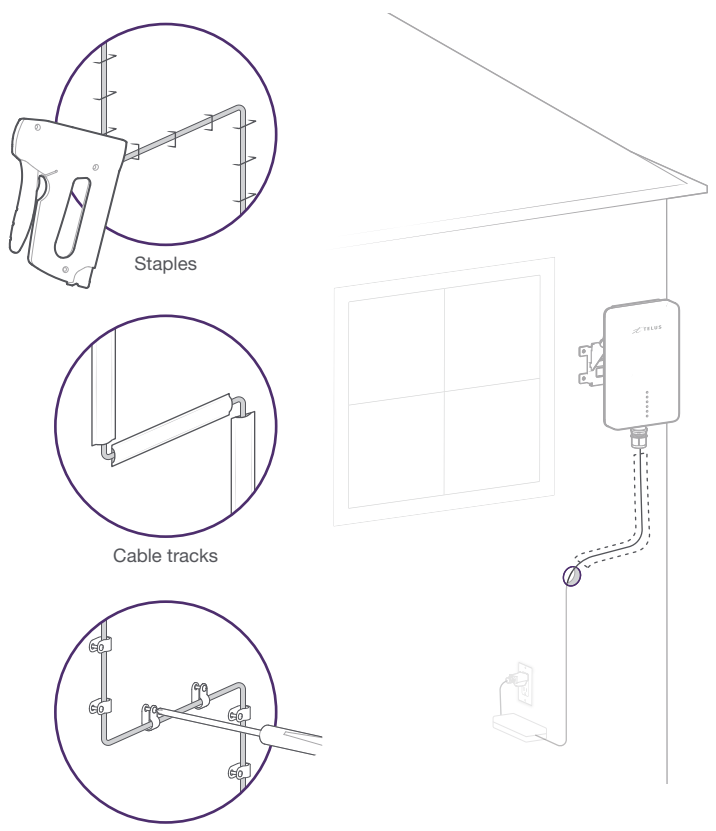

Cable fasteners

#### NOTE

i

Staples, cable tracks or cable fasteners are NOT supplied in kit. Additionally, don't forget to weatherproof the drilled hole.

## Nice work, you're all done!

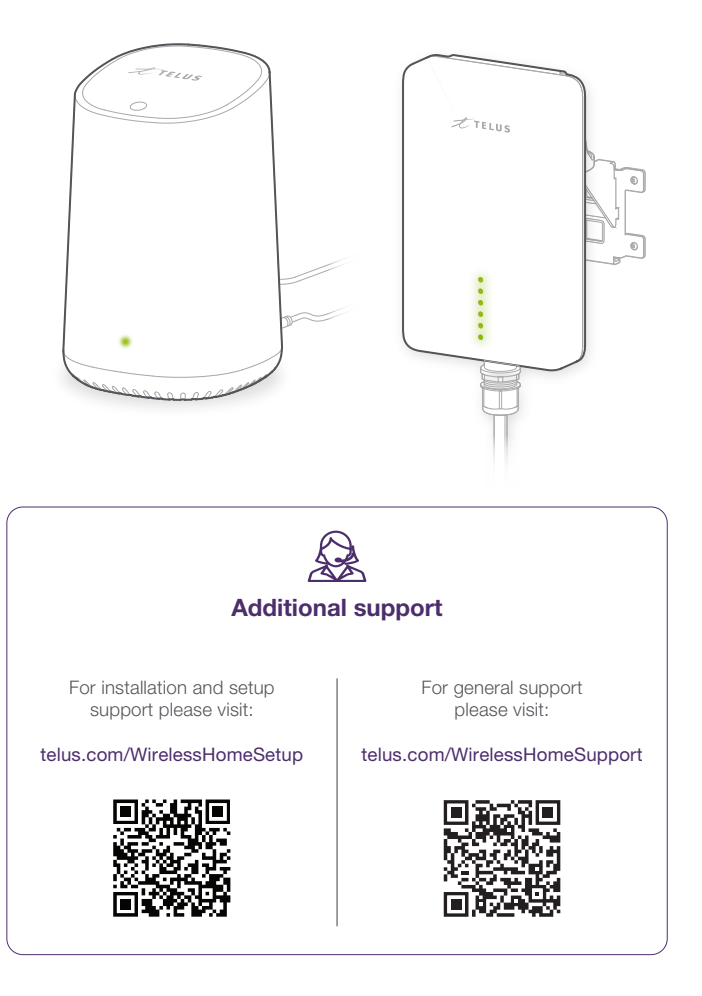

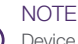

i

Device is to be operated at a minimum of 30 cm from the user according to ISED Standard RSS-102.

## Wireless Home Internet device LED reference guide

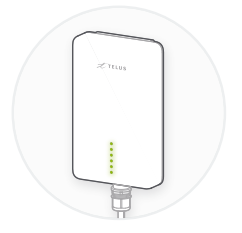

#### SIGNAL

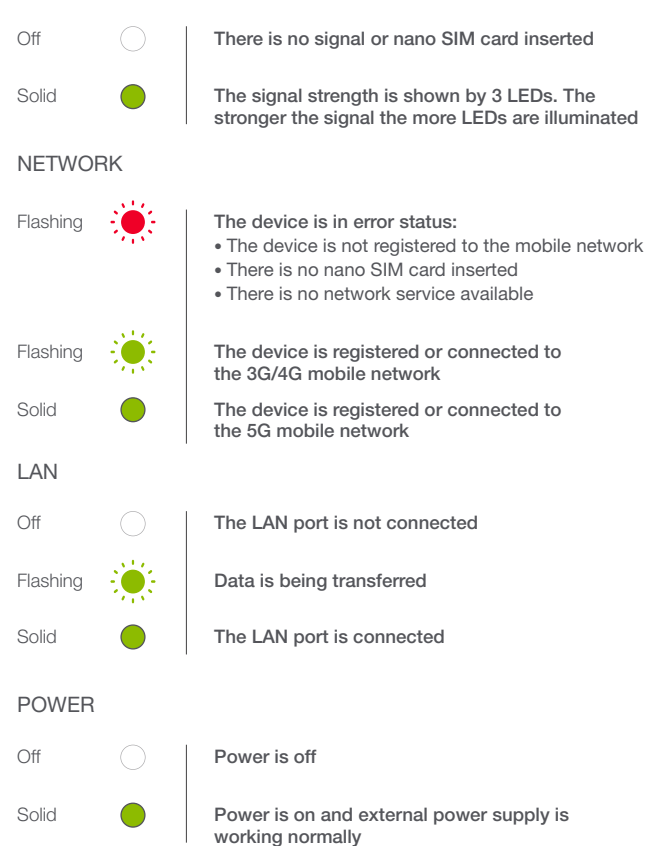

# Wireless Home Internet troubleshooting

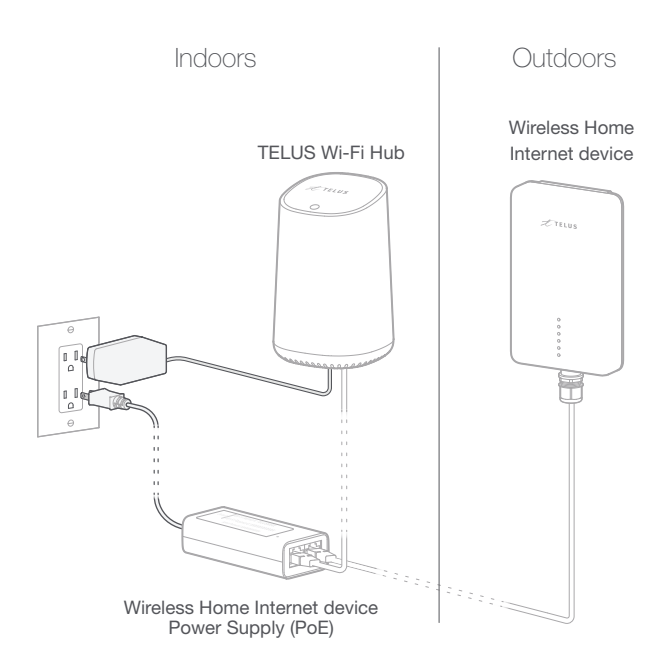

#### Can't access the Internet?

- Make sure the Ethernet cables are connected as outlined in previous steps.
- Having issues connecting the device to the TELUS network, power cycle the Wireless Home Internet device (unplug the power supply and plug it back in to restore power).
- Having issues with your Wi-Fi connectivity, power cycle the TELUS Wi-Fi Hub (unplug the power cable and plug it back in to restore power).
- Not able to connect to your Wi-Fi network, check the LED status on the TELUS Wi-Fi Hub and use the TELUS Connect app to check the Wi-Fi settings.
- Still have Internet access problems, visit telus.com/WirelessHomeSetup.

## TELUS Wi-Fi Hub LED reference guide

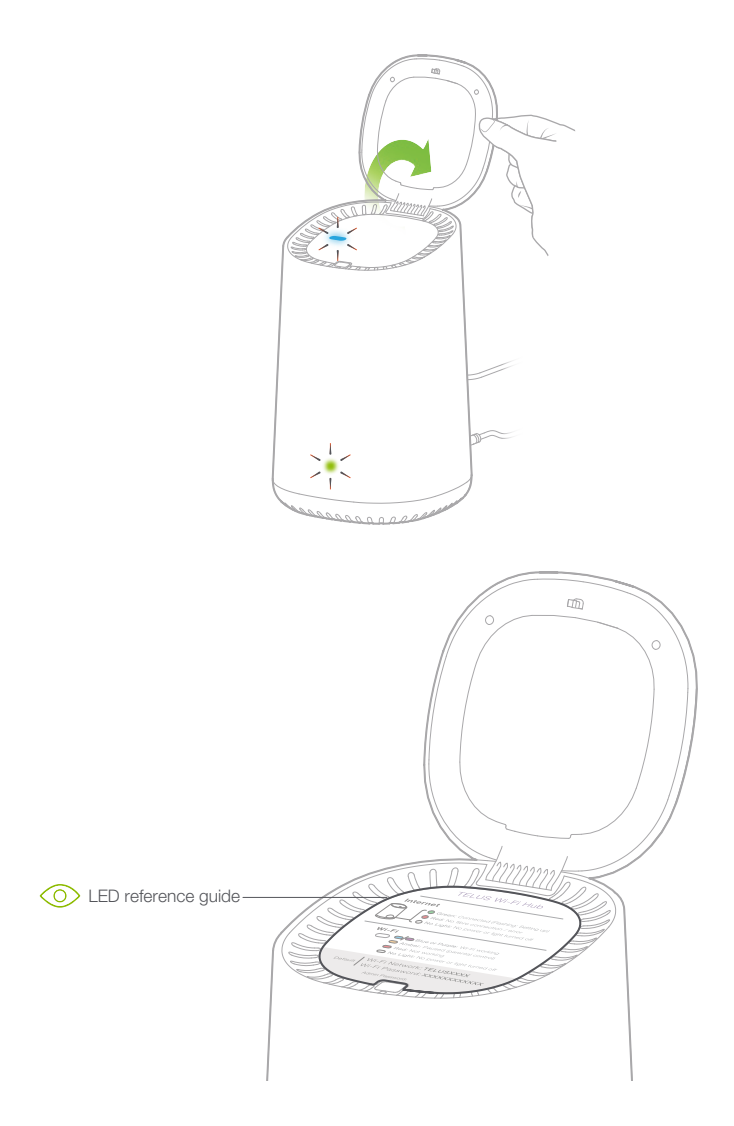

## TELUS Wi-Fi Hub troubleshooting

- Having issues connecting to the Internet or no lights are on, unplug the power cable from the back of the Wi-Fi Hub, wait 30 seconds and plug it back in.
- If issues persist or you have trouble with successfully entering the admin password, reset the Wi-Fi Hub to factory defaults and try again.

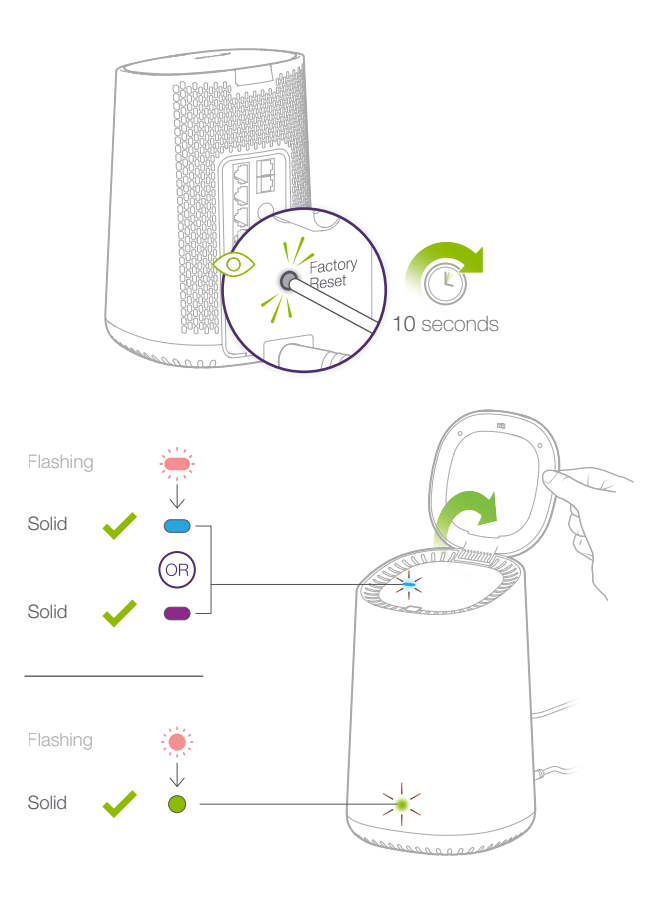

## Á

#### IC NOTICE

This radio transmitter (identify the device by certification number, or model number if Category II) has been approved by Industry Canada to operate with the antenna types listed below with the maximum permissible gain and required antenna impedance for each antenna type indicated. Antenna types not included in this list, having a gain greater than the maximum gain indicated for that type, are strictly prohibited for use with this device.

Immediately following the above notice, the manufacturer shall provide a list of all antenna types approved for use with the transmitter, indicating the maximum permission antenna gain (in dBi) and required impedance for each.

This device complies with Industry Canada license-exempt RSS standard(s). Operation is subject to the following two conditions:

(1) this device may not cause interference, and

(2) this device must accept any interference, including interference that may cause undesired operation of the device.

This Class B digital apparatus complies with Canadian ICES-003.

IC: 5200E-MC7530CA

#### IC RADIATION EXPOSURE STATEMENT

This device complies with IC radiation exposure limits set forth for an uncontrolled environment. In order to avoid the possibility of exceeding the IC radio frequency exposure limits, human proximity to the antenna shall not be less than 30cm (12 inches) during normal operation.